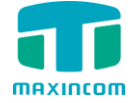

# MWG1000 SERIES Voip GSM Gateway

## User Manual

Version 3.0.0.18

Xiamen Maxincom Technologies Co., Ltd.

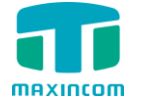

## **Table of Contents**

| 1. | Introduction5                                |
|----|----------------------------------------------|
|    | 1.1 Overview                                 |
|    | 1.3 Product Appearance5                      |
|    | 1.4 Scenario of Application7                 |
| 2. | Installation Guide8                          |
|    | 2.1 Installation Notice                      |
|    | 2.2 Installation Procedure                   |
|    | 2.2.1 Install SIM Card8                      |
|    | 2.2.2 Antenna Installation8                  |
|    | 2.2.3 Network Cable Connection of Equipment9 |
| 3. | WEB Interface Configuration10                |
|    | 3.1 Access MWG1004 unit                      |
|    | 3.2 Parameters Configuration                 |
|    | 3.3 System Information 11                    |
|    | 3.3.1 System Information 11                  |
|    | 3.3.2 Mobile Information                     |
|    | 3.3.3 SIP Information12                      |
|    | 3.4 Network Configuration                    |
|    | 3.4.1 Local Network                          |
|    | 3.4.2 VLAN Configuration14                   |
|    | 3.4.3 ARP                                    |
|    | 3.4.4 VPN Configuration15                    |
|    | 3.4.5 DDNS Server16                          |
|    | 3.4.6 Static Routing17                       |
|    | 3.5 Mobile Configuration                     |
|    | 3.5.1 Mobile Settings                        |
|    | 3.5.2 Band Settings 20                       |

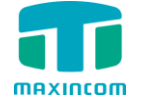

|     | 3.5.3 Carrier                                  | 21 |
|-----|------------------------------------------------|----|
|     | 3.5.4 IMEI 2                                   | 21 |
|     | 3.5.5 PIN Management 2                         | 22 |
|     | 3.5.6 Call Waiting 2                           | 22 |
|     | 3.5.7 Call Forwarding 2                        | 23 |
|     | 3.5.8 SMSC 2                                   | 23 |
|     | 3.5.9 Send Message 2                           | 24 |
|     | 3.5.10 Outbox                                  | 24 |
|     | 3.5.11 Inbox                                   | 24 |
|     | 3.5.12 USSD                                    | 25 |
| 3.6 | Routing Configuration 2                        | 26 |
|     | 3.6.1 Routing Parameter 2                      | 26 |
|     | 3.6.2 IP ->Tel Routing                         | 26 |
|     | 3.6.3 Tel->IP Routing                          | 28 |
|     | 3.6.4 Blacklist                                | 30 |
| 3.7 | Manipulation Configuration                     | 31 |
|     | 3.7.1 IP->Tel destination numbers manipulation | 31 |
|     | 3.7.2 Tel->IP destination numbers manipulation | 3  |
|     | 3.7.3 Tel->IP source numbers manipulation      | 35 |
| 3.8 | VoIP Configuration                             | 37 |
|     | 3.8.1 SIP Account                              | 37 |
|     | 3.8.2 IP Trunk (peer to peer mode)             | 38 |
|     | 3.8.3 VoIP Trunk                               | 39 |
| 3.9 | Group Configuration                            | 1  |
|     | 3.9.1 IP Trunk Group                           | ł1 |
|     | 3.9.2 Port Group                               | ł2 |
| 3.1 | 0 system configuration 4                       | łЗ |
|     | 3.10.1 SIP settings                            | ł3 |
|     | 3.10.1.1 SIP General setting4                  | ł3 |
|     | 3.10.1.2 Network Configuration                 | ł5 |

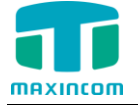

|      | 3.10.1.3 codecs                | 46 |
|------|--------------------------------|----|
|      | 3.10.2 IAX setting             | 47 |
|      | 3.10.3 General setting         | 48 |
| 3.1  | 1 Reports                      | 49 |
|      | 3.11.1 CDR Report              | 49 |
|      | 3.11.2 System logs             | 49 |
| 3.12 | 2 System tools                 | 50 |
|      | 3.12.1 Firmware update         | 50 |
|      | 3.12.2 SMTP Setting            | 51 |
|      | 3.12.3 Data backup             | 51 |
|      | 3.12.4 Data restore            | 52 |
|      | 3.12.5 Voice Prompt Management | 52 |
|      | 3.12.6 Packet Capture          | 53 |
|      | 3.12.7 Text to wav             | 53 |
|      | 3.12.8 Password Setting        | 53 |
|      | 3.12.9 Time & Date             | 54 |
|      | 3.12.10 Certificates           | 55 |
|      | 3.12.11 Factory reset          | 55 |
|      | 3.12.12 Reboot                 | 55 |

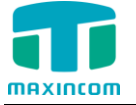

## 1. Introduction

## **1.1 Overview**

MWG1000 serials GSM VoIP Gateway is a full functional VoIP gateway based on IP and Mobile network, which provides a flexible network configuration, powerful features, and good voice quality. It works for carrier grade, enterprise, SOHO, residential users for cost-effective solution.

MWG1000 serials consists of 2 chanels (MWG1002) and 4 chanels (MWG1004)

## **1.2 Product Features**

|                        | Calling: Termination (VoIP to GSM), Origination (GSM to VoIP) |
|------------------------|---------------------------------------------------------------|
| $\boldsymbol{\lambda}$ | SIP Registration                                              |
| $\mathbf{A}$           | SIP Trunk                                                     |
| $\triangleright$       | Incoming call routing                                         |
| ٨                      | Outgoing call routing                                         |
| A                      | SMS sending and receiving                                     |
| $\checkmark$           | Support USSD                                                  |
| A                      | Call Forwarding, Waiting                                      |
| A                      | LCR (Least Cost Routing)                                      |
| A                      | Top voice quality                                             |
| $\checkmark$           | Simple Web based configuration                                |
| $\checkmark$           | Easy to install                                               |

## **1.3 Product Appearance**

The appearance of MWG1004 shows as follow

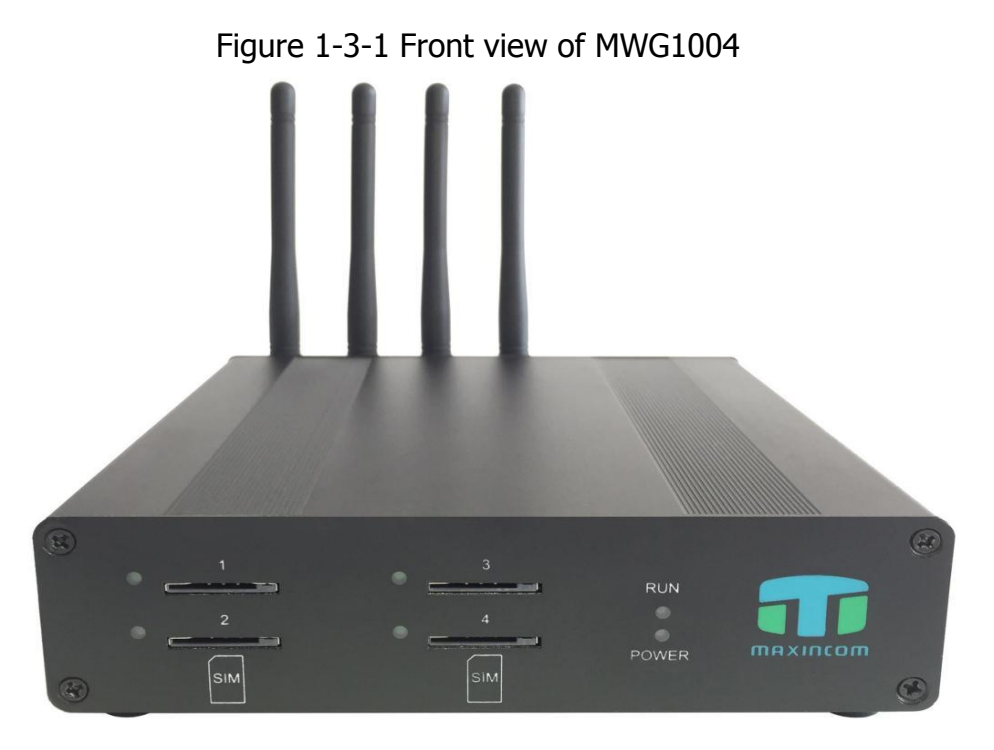

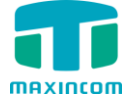

| Index | Indicators | Description                                                         |
|-------|------------|---------------------------------------------------------------------|
| 1     | RUN        | On: Starting<br>Off: Abnormal<br>Blinking every 0.5s: Normal status |
| 2     | POWER      | On: Power on<br>Off: Power off                                      |
| 3     | Channel    | Use/Unuse indicator with Green color , ON is used, Off is unused    |
| 4     | SIM Slots  | SIM card slot                                                       |

Figure 1-3-2 Rear view of MWG1004

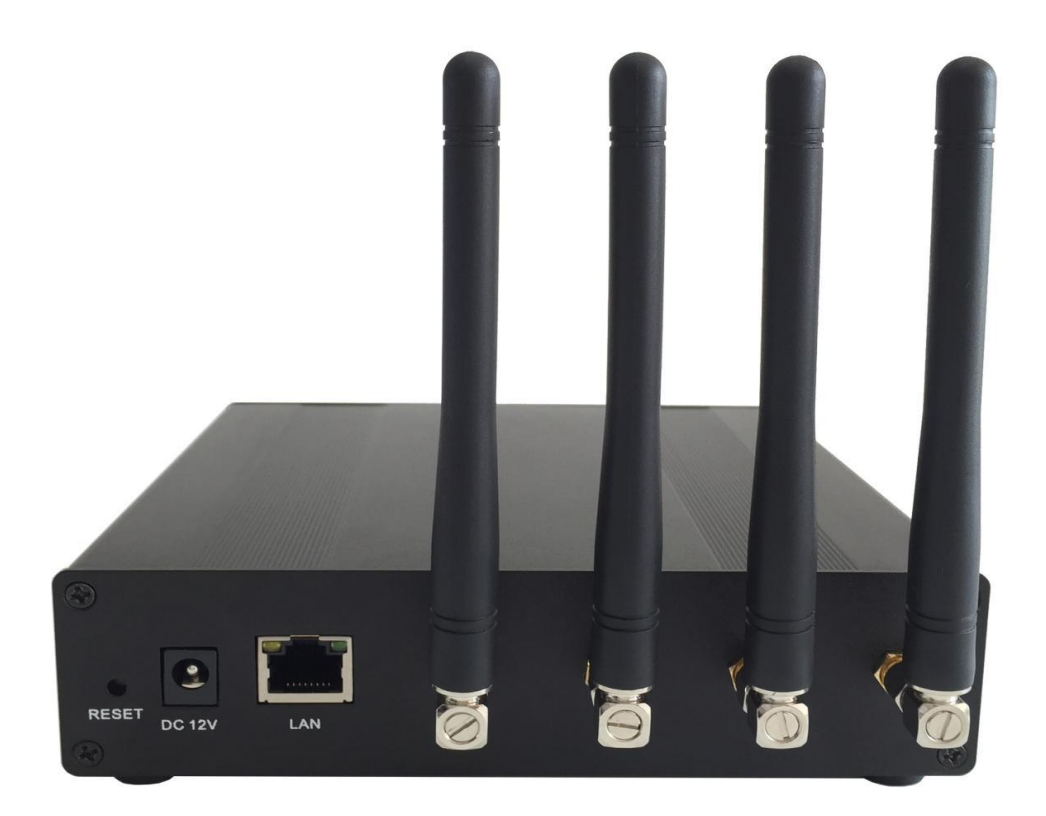

Table 1-3-2 Description of Rear view

| Index | Interface          | Description                                                                                                    |
|-------|--------------------|----------------------------------------------------------------------------------------------------|
| 1     | RST                | Reset button to restore default IP and password<br>or restore factory setting.<br>Hold RST button 8 seconds, RUN LED being ON<br>during this time |
| 2     | Power<br>Connector | Power connector of DC power. Input: DC12V                                                                                                    |
| 3     | Network            | Its default IP address 192.168.6.200                                                                                                    |

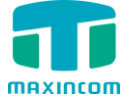

## 1.4 Scenario of Application

Application 1

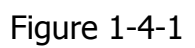

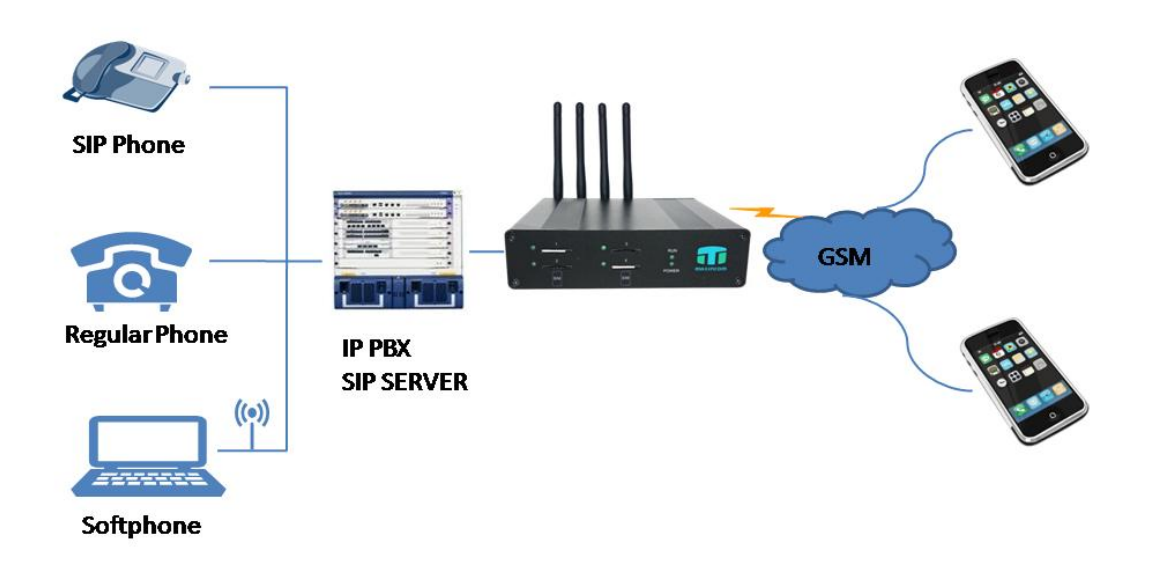

Application 2

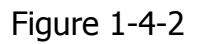

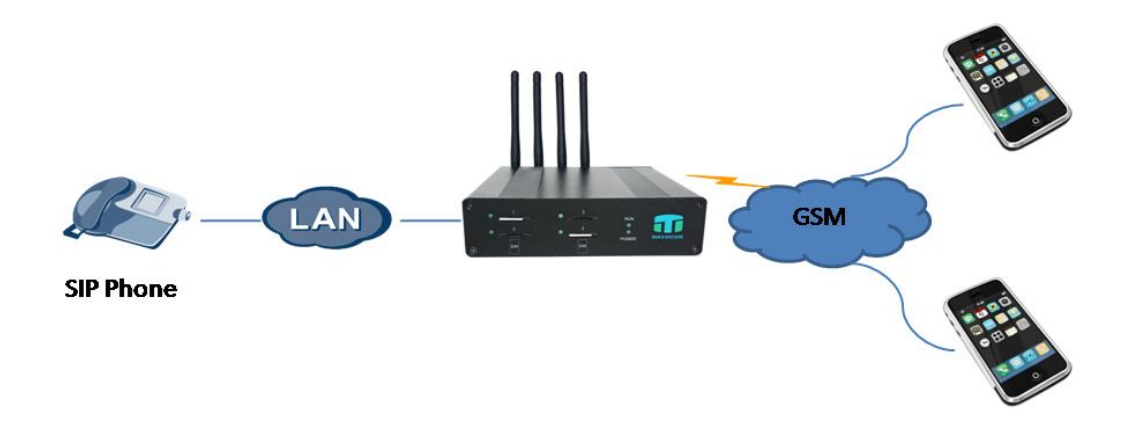

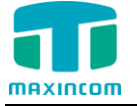

## 2. Installation Guide

## 2.1 Installation Notice

MWG1004 adapts 12VDC Power adapter , make sure AC power supply grounded well to ensure the reliability and stability;

Notes: incorrect power connection may damage power adapter and device.

MWG1004 provides standard RJ45 with 10Mbps or 100Mbps interfaces.

For Wireless part, make sure antennas connecting well on device. Inserting SIM cards and GSM channels should work properly .

## 2.2 Installation Procedure

## 2.2.1 Install SIM Card

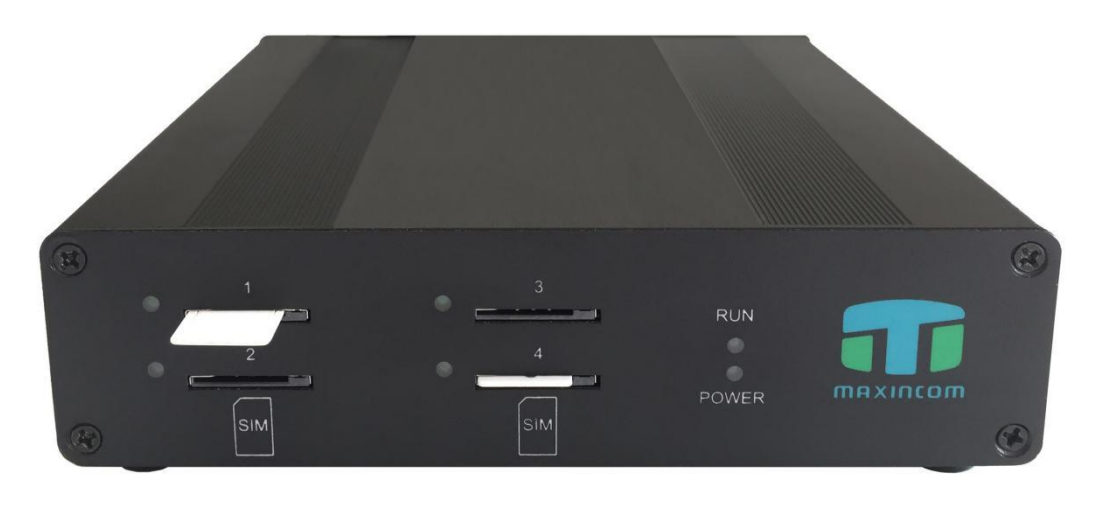

Figure 2-2-1 SIM Card installation

## 2.2.2 Antenna Installation

Figure 2-2-2 Antenna Installation

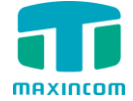

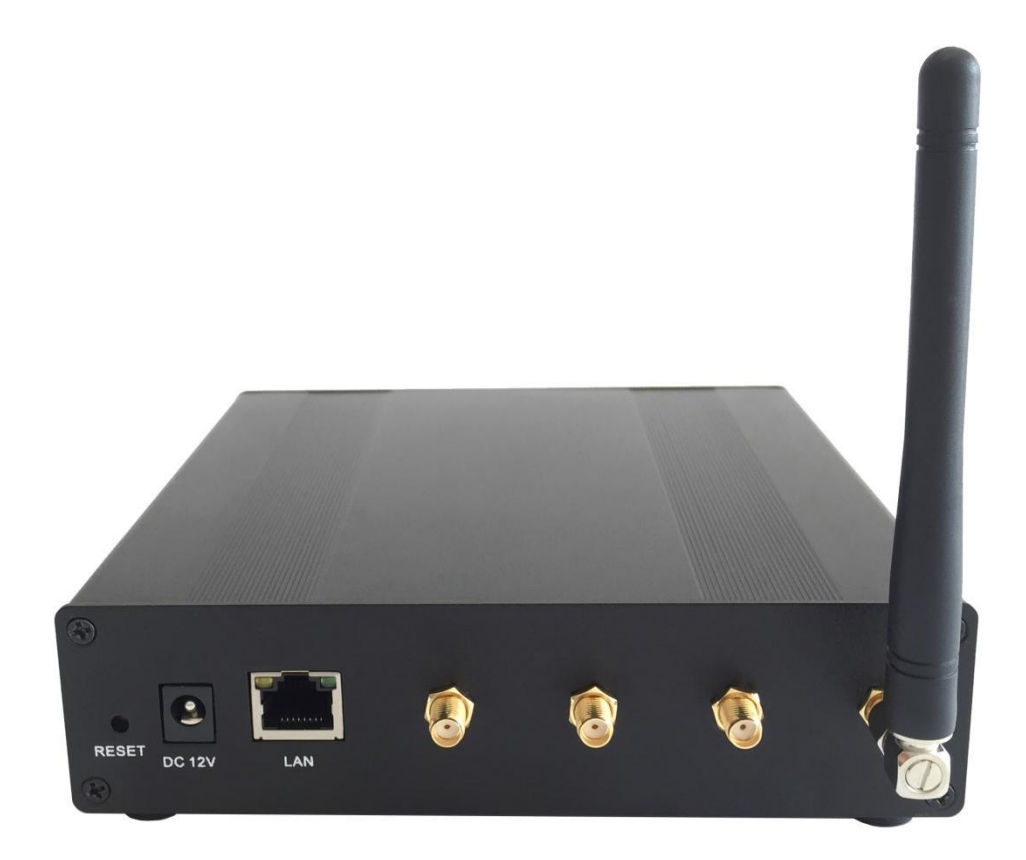

## 2.2.3 Network Cable Connection of Equipment

Figure 2-2-3 MWG1004 network connection

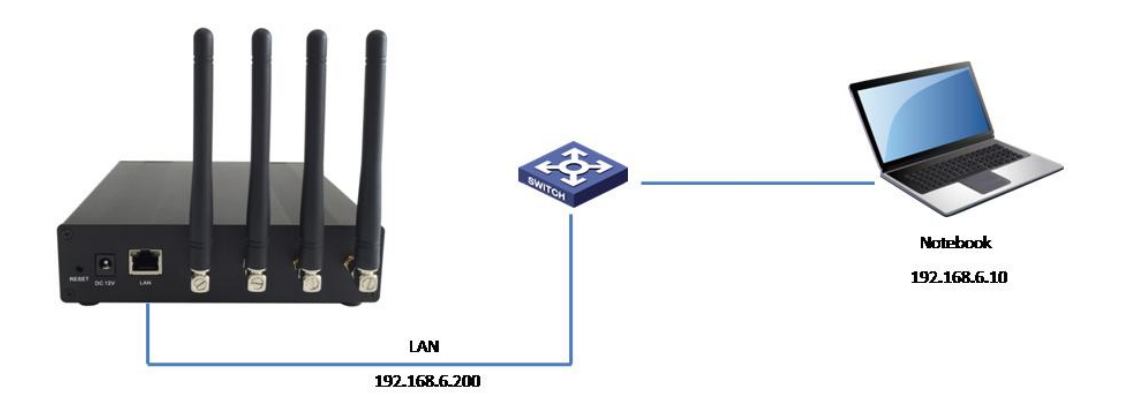

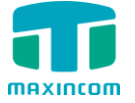

## 3. WEB Interface Configuration

MWG1000 serials gateway has the same web interface. This charpter describes web configuration of MWG1004. The MWG1004 contains an embedded web server to set parameters by using the HTTP protocol. We are strongly recommend to access device with Google Chrome or Firefox Browser. The configuration introduction also suitable for MWG1002.

## 3.1 Access MWG1004 unit

Enter IP address of MWG1004 in IE/Google Chrome/Firefox Browser. The default IP of LAN port is 192.168.6.200. and the GUI shows as below:

| Windows Security | × •                                                        |
|------------------|------------------------------------------------------------|
| The server 192.  | 168.6.91 at Web Server requires a username and password.   |
|                  | admin         •••••         Image: Remember my credentials |
|                  | OK Cancel                                                  |

Figure 3-1-1 WEB log interface

Enter username and password and then click "OK" in configuration interface. The default username and password are "admin/admin". It is strongly recommended, change the default password to a new password for system security .

#### **3.2 Parameters Configuration**

MWG1004 WEB configuration interface consists of the navigation tree and the detail configuration interfaces.

Figure 3-2-1 WEB introduction

| MAXINCON                                                                                                    | D VolP | GSN                                                                   | l Gat                                                                                                    | eway        |                                                                                         |                                                                                                   |                            |                                                                       |         |                                      |             |
|----------------------------------------------------------------------------------------------------|--------|-----------------------------------------------------------------------|----------------------------------------------------------------------------------------------------|-------------|-----------------------------------------------------------------------------------------|---------------------------------------------------------------------------------------------------|----------------------------|-----------------------------------------------------------------------|---------|--------------------------------------|-------------|
| System Information     Network Configuration     Mobile Configuration     Mobile Configuration     Monipulation Configuration     ValP Configuration     Group Configuration     System Configuration     Reports     System Tools |        | System Info<br>Mac<br>Hos<br>Net<br>DNS<br>Sys<br>Trai<br>Disi<br>Mer | rmation<br>: Address<br>trname<br>work<br>5 Server<br>tem Up Time<br>fic Statistics<br>c Usage<br>nory Usage |             | 20:cd:34<br>MWG100<br>192.168<br>192.168<br>6 hours<br>RX bytes<br>Used: 24<br>Used: 85 | 9:fb:fc:47<br>94<br>.6.250<br>.6.1<br>21 minutes 8 seconds<br>s: 14334703 (13.6 MiB)<br>440<br>70 | 2:<br>(ד<br>סד<br>דמ<br>דמ | 5.255.255.0<br>: bytes: 22376877 (21.3 MiB)<br>tal: 86016<br>tal: 124 |         | 192.168.6.1<br>Use%: 3%<br>Use%: 69% |             |
|                                                                                                    |        | Ver                                                                   | sion Informat                                                                                                | ion         | Product<br>Hardwar<br>Firmwar                                                           | re Version<br>e Version                                                                           | 3.                         | 0.0.8                                                                 |         |                                      |             |
|                                                                                                    |        | Mobile Infor                                                          | mation                                                                                                    |             |                                                                                         |                                                                                                   |                            |                                                                       |         |                                      |             |
|                                                                                                    |        | Port                                                                  | Туре                                                                                                    | IMEI        |                                                                                         | IMSI                                                                                              | Status                     | Remaining Call Duration                                               | Carrier | Signal                               | Call Status |
|                                                                                                    |        | 1                                                                     | GSM                                                                                                    | 01394900071 | 370                                                                                     |                                                                                                   | Undetected SIM Card        | No Limit                                                              |         | Ψ                                    | Unavailable |
|                                                                                                    |        | 2                                                                     | GSM                                                                                                    | 01394900070 | 904                                                                                     |                                                                                                   | Undetected SIM Card        | No Limit                                                              |         | Ŧ                                    | Unavailable |
|                                                                                                    |        | 3                                                                     | GSM                                                                                                    | 01394900070 | 1050                                                                                    |                                                                                                   | Undetected SIM Card        | No Limit                                                              |         | Ψ                                    | Unavailable |
|                                                                                                    |        | 4                                                                     | GSM                                                                                                    | 01394900070 | 888                                                                                     |                                                                                                   | Undetected SIM Card        | No Limit                                                              |         | Ψ                                    | Unavailable |

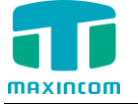

Go through navigation tree, user can check, view, modify, and set the device configuration on the right of configuration interface.

## **3.3 System Information**

System information interface shows the basic information of status information, mobile information and SIP information.

## 3.3.1 System Information

Figure 3-3-1 system Information

| System Information  |                                       |                                 |             |
|---------------------|---------------------------------------|---------------------------------|-------------|
| Mac Address         | 20:cd:39:fb:fc:47                     |                                 |             |
| Hostname            | MWG1004                               |                                 |             |
| Network             | 192.168.6.250                         | 255.255.255.0                   | 192.168.6.1 |
| DNS Server          | 192.168.6.1                           |                                 |             |
| System Up Time      | 2 days 20 hours 26 minutes 27 seconds |                                 |             |
| Traffic Statistics  | RX bytes: 123864385 (118.1 MiB)       | TX bytes: 281514678 (268.4 MiB) |             |
| Disk Usage          | Used: 2432                            | Total: 86016                    | Use%: 3%    |
| Memory Usage        | Used: 935                             | Total: 124                      | Use%: 74%   |
| Version Information | Product                               | MWG1004                         |             |
|                     | Hardware Version                      | V1.00 00                        |             |
|                     | Firmware Version                      | 3.0.0.3                         |             |

Table 3.3-1 System Information

| Parameters            | Description                                                                      |
|-----------------------|----------------------------------------------------------------------------------|
| MAC Address           | Displays the current MAC of the gateway, for example: 70-B3-<br>D5-1B-3D-02      |
| Network               | Current IP address and subnet mask of gateway                                    |
| DNS Server            | Displays DNS server IP address in the same network with the gateway              |
| System Up<br>Time     | Shows the time period of the device running. For example, :1h : 20m : 24s        |
| Traffic<br>Statistics | Calculates the net flow, including the total bytes of message received and sent. |
| Version info          | Shows the current firmware version                                               |

## 3.3.2 Mobile Information

Figure 3.3-2 Mobile Information

| Mobile Information |      |                 |                 |                     |                         |                 |        |             |  |
|--------------------|------|-----------------|-----------------|---------------------|-------------------------|-----------------|--------|-------------|--|
| Port               | Туре | IMEI            | IMSI            | Status              | Remaining Call Duration | Carrier         | Signal | Call Status |  |
| 1                  | GSM  | 013949000719370 | 460024500086022 | Undetected SIM Card | 250                     |                 | Ψ      | Unavailable |  |
| 2                  | GSM  | 013949000707904 | 460024500086022 | Registered          | No Limit                | CHINA<br>MOBILE | Yu     | Idle        |  |
| 3                  | GSM  | 013949000708050 |                 | Need PIN            | No Limit                |                 | Ψ      | Unavailable |  |
| 4                  | GSM  | 013949000707888 |                 | Undetected SIM Card | No Limit                |                 | Ψ      | Unavailable |  |

Table 3.3-2 Mobile Information

| Parameters | Description               |  |
|------------|---------------------------|--|
| Port       | Number of GSM/CDMA ports. |  |

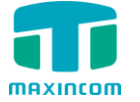

| Туре                       | Indicates the current type of network. Such as CDMA or GSM                          |
|----------------------------|-------------------------------------------------------------------------------------|
| IMEI                       | International Mobile Equipment Identity                                             |
| IMSI                       | International Mobile Subscriber Identity, it is the uniquely identifies of SIM card |
| Status                     | Indicates the connection status of current GSM/CDMA module                          |
| Remaining<br>Call Duration | It shows available total call minutes of SIM card while call limitation is enabled. |
| Carrier                    | Displays the network carrier of current SIM card.                                   |
| Signal                     | Displays the signal strength in each channel of GSM / CDMA.                         |
| Call Status                | Show the Status of port, including idle, active, alert and processing.              |

## 3.3.3 SIP Information

## Figure 3-3-3 SIP Information

| SIP Information |                 |            |         |           |           |                     |
|-----------------|-----------------|------------|---------|-----------|-----------|---------------------|
| Status          | Trunk Type      | Name       | SIP/IAX | Transport | User Name | Hostname/IP Address |
| Request Sent    | Trunk           | voip-sip31 | SIP     | udp       | 78        | 192.168.6.9         |
| Unreachable     | Service Povider | sps31      | SIP     | udp       |           | 192.168.6.5         |
| Unregistered    | Account         | 2001       | SIP     | udp       | 2001      | (Unspecified)       |

Displays registration status information with Softswitch platform or SIP Server

| Table 3-3 | -3 SIP | information |
|-----------|--------|-------------|
|-----------|--------|-------------|

| Parameters  | Description                                                    |
|-------------|----------------------------------------------------------------|
| Status      | Shows the registration status of VoIP channel, including       |
|             | registered and unregistered.                                   |
| Trunk Type  | Trunk mode will allow IP phone or IPPBX to register or trunk   |
|             | mode to register to provider                                   |
| Name        | It describes this VoIP channel for the ease of identification. |
|             | Its value is character string                                  |
| SIP/IAX     | Choose the type of this trunk, SIP or IAX                      |
| Transfer    | This will be the transport method used by the trunk.           |
| Protocol    | The options are UDP (default) or TCP or TLS.                   |
| User Name   | The number for this VoIP channel                               |
| Hostname/IP | Hostname or IP Address of this VoIP channel                    |
| Address     |                                                                |

## 3.4 Network Configuration

## 3.4.1 Local Network

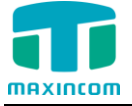

Figure 3-4-1 Local Network

| Network                                |               |  |
|----------------------------------------|---------------|--|
| Network Parameters                     |               |  |
| ODynamic(DHCP)                         |               |  |
| Static IP Address                      |               |  |
| Hostname 🚯                             | MWG1004       |  |
| IP Address                             | 192.168.6.250 |  |
| Subnet Mask                            | 255.255.255.0 |  |
| Gateway                                | 192.168.6.1   |  |
| IP Address2                            |               |  |
| Subnet Mask2                           |               |  |
| MTU                                    | 1500          |  |
| DNS Server                             |               |  |
| ODynamic DNS Address                   |               |  |
| <ul> <li>Static DNS Address</li> </ul> |               |  |
| Primary DNS Server                     | 192.168.6.1   |  |
| Secondary DNS Server                   |               |  |

Note: purports to take effect, you need to restart the device.

💾 Save 🗙 Cancel

| Parameter            | Description                                                                                    |
|----------------------|------------------------------------------------------------------------------------------------|
| Dynamic (DHCP)       | Enable the device obtain IP Address automatically                                              |
| Static IP Address    | Configure the "IP Address", "Subnet Mask" and<br>"Default Gateway" by manual                   |
| Hostname             | Set the host name for MWG1004                                                                  |
| IP Address           | Set the IP Address for MWG1004, It is recommended to configure a static IP address for MWG1004 |
| Subnet Mask          | Set the subnet mask for MWG1004                                                                |
| Gateway              | Set the gateway for MWG1004                                                                    |
| IP Address 2         | Set the second IP Address for MWG1004                                                          |
| Subnet Mask2         | Set the second subnet mask for MWG1004                                                         |
| MTU                  | Message transmit unit, default is 1500                                                         |
| Dynamic DNS Address  | Obtain DNS Server Address Automatically                                                        |
| Static DNS Address   | Obtain Primary DNS Server by manual                                                            |
| Primary DNS Server   | Set the primary DNS Server for MWG1004.                                                        |
| Secondary DNS Server | Set the Secondary DNS Server for MWG1004.                                                      |

## Table 3-4-1 Description of Local network

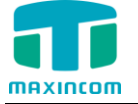

## 3.4.2 VLAN Configuration

A VLAN (Virtual LAN) is a logical local area network (or LAN) that extends beyond a single traditional LAN to a group of LAN segments, given specific configurations.

Note: MWG1004 is not the VLAN server, a 3-layer switch is still needed, please configure the VLAN information there first, then input the details in MWG1004, so that the packages via MWG1004 will be added the VLAN label before sending to that switch.

| /LAN Parameters |                |  |
|-----------------|----------------|--|
| VI No1          |                |  |
| IP Address      | 192.168.10.111 |  |
| Subnet Mask     | 255.255.2      |  |
| Gateway         | 192.168.10.1   |  |
| No2             |                |  |
| IP Address      |                |  |
| Subnet Mask     |                |  |
| Gateway         |                |  |

Figure 3-4-2 VLAN Configuration

Table 3-4-2 Description of VLAN Configuration

| Parameter   | Description                                         |
|-------------|-----------------------------------------------------|
| NO.1        | Click the NO.1 you can edit the first VLAN over LAN |
| IP Address  | Set the IP Address for MWG1004 VLAN over LAN.       |
| Subnet Mask | Set the Subnet Mask for MWG1004 VLAN over LAN.      |
| Gateway     | Set the Default Gateway for MWG1004 VLAN over LAN   |

#### 3.4.3 ARP

The ARP function is mainly used to query and add the map of IP and MAC. There are static or dynamic ARP entries.

Like other routers, the gateway can automatically find the network device on the same segment. But, sometimes you don't want to use this automatic mapping, you'd rather have fixed (static) associations between an IP address and a MAC address. Gateway provides you the ability to add static ARP entries to:

- Protect your network against ARP spoofing
- Prevent network confusion as a result of misconfigured network device

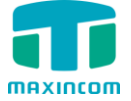

Figure 3-4-3 Add ARP

| RP Configura | tion       |      |             |         |         |
|--------------|------------|------|-------------|---------|---------|
| Dynamic      | Static     |      |             |         |         |
| 1            | IP Address | <br> | MAC Address |         | Options |
|              |            |      |             |         | Add     |
| IP Address   |            |      | MAC         | Address |         |
|              |            |      |             |         |         |

Click "Dynamic ARP" to check ARP buffer

| Figure 3-4-3a | Dynamic ARP |
|---------------|-------------|
|---------------|-------------|

| ARP         |               |                   |
|-------------|---------------|-------------------|
| Dynamic     | Static        |                   |
|             | IP Address    | MAC Address       |
| 1           | 192.168.6.230 | 00:1a:13:17:e6:37 |
| 192.168.6.1 |               | c0:61:18:fc:38:c1 |
|             | 192.168.6.2   | 74:d4:35:d4:12:8c |
| 1           | 192.168.6.110 | f4:b5:49:01:27:f5 |
| 1           | 192.168.6.200 | f8:01:13:d1:6a:2a |
|             | 192.168.6.5   | 74:d4:35:d4:12:76 |
| 1           | 192.168.6.201 | 74:d4:35:be:10:4b |

#### 3.4.4 VPN Configuration

A virtual private network (VPN) is a method of computer networking--typically using the public internet--that allows users to privately share information between remote locations, or between a remote location and a business' home network. A VPN can provide secure information transport by authenticating users, and encrypting data to prevent unauthorized persons from reading the information transmitted. The VPN can be used to send any kind of network traffic securely. MWG1004 supports OpenVPN.

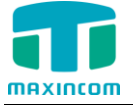

Figure 3-4-4 VPN Configuration

| VPN Configuration              |                                 |
|--------------------------------|---------------------------------|
| VPN Configuration 0            |                                 |
| Enable VPN                     |                                 |
| Upload VPN Profile             | Browse                          |
|                                | Import                          |
| Note: purports to take effect, | you need to restart the device. |
| 💾 Save                         | × Cancel                        |

Table 3-4-4 Description of VPN Parameter

| Parameters                        | Description                           |
|-----------------------------------|---------------------------------------|
| Import VPN<br>Configuration Files | Import configuration file of OpenVPN. |

Notes:

1. Don't configure "user" and "group" in the "config" file. You can get the config package from the OpenVPN provider.

2. MWG1004 works as VPN client mode only.

#### 3.4.5 DDNS Server

DDNS(Dynamic DNS) is a method / protocol / network service that provides the capability for a networked device, such as a router or computer system using the Internet Protocol Suite, to notify a Domain Name System (DNS) name server to change, in real time, the active DNS configuration of its configured hostnames, addresses or other information.

| Figure 3-4-5 | DDNS | Server |
|--------------|------|--------|
|--------------|------|--------|

| DDNS Parameters |                 |      |
|-----------------|-----------------|------|
| DDNS Parameters |                 |      |
| Enable DDNS     |                 |      |
| DDNS Server     | www.dyndns.org  | ~    |
| User Name       |                 |      |
| Password        |                 |      |
| Domain Name     |                 |      |
| Update Period   | 120             | S    |
| Status          | DDNS No Run     | ning |
|                 | 💾 Save 🗙 Cancel |      |

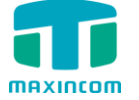

#### Table 3-4-5 Description of DDNS Server

| Parameters  | eters Description                                                 |  |
|-------------|-------------------------------------------------------------------|--|
| DDNS Server | Select the DDNS server IP or domain name you sign up for service. |  |
| User Name   | User name the DDNS server provides you.                           |  |
| Password    | User account's password.                                          |  |
| Domain Name | The domain name you have got from the DDNS server                 |  |

Note: DDNS allows you to access your network using domain names instead of IP address. The service manages changing IP address and updates your domain information dynamically. You must sign up for service through dyndns.org, freedns.afraid.org, www.no-ip.com, www.zoneedit.com

## 3.4.6 Static Routing

MWG1004 will have more than one internet connection in some situations but it has only one default gateway. You will need to set some Static Route for MWG1004 to force it to go out through different gateway when access to different internet.

The default gateway priority of MWG1004 from high to low is VPN/VLAN-> LAN port.

1) Route Table

The current route rules of MWG1004.

| Figure | 3-4-6 | Static | Routina    | Table |
|--------|-------|--------|------------|-------|
|        | 0.0   | 0.00.0 | . coulding | 10010 |

| Static Route  |                      |               |             |        |           |
|---------------|----------------------|---------------|-------------|--------|-----------|
| Routing Table | Static Routing Rules |               |             |        |           |
| Destinatio    | n IP Address         | Subnet Mask   | Gateway     | Metric | Interface |
| 0.0           | 0.0.0                | 0.0.0.0       | 192.168.6.1 | 0      | LAN       |
| 192.1         | 168.6.0              | 255.255.255.0 | 0.0.0.0     | 0      | LAN       |

## 2) Static Route Rules

You can add new static route rules here.

Figure 3-4-6a Static Routing Rules

| Static Route         |                      |             |         |        |           |         |
|----------------------|----------------------|-------------|---------|--------|-----------|---------|
| Routing Table        | Static Routing Rules |             |         |        |           |         |
| Destination IP Addre | ess Subnet Mask      | Gateway     | Metr    | ic     | Interface | Options |
|                      |                      |             |         |        |           | Add     |
| Destination          | IP Address           | Subnet Mask | Gateway | Metric | Interface | Detail  |
| -                    | -                    |             |         |        |           |         |

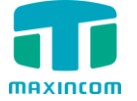

## Table 3-4-6 Description of Static Routing

| Parameters                | Description                                                                                                    |  |  |  |
|---------------------------|----------------------------------------------------------------------------------------------------|--|--|--|
| Destination<br>IP Address | The destination network to be accessed to by MWG1004.                                                                                                    |  |  |  |
| Subnet Mask               | Specify the destination network portion.                                                                                                    |  |  |  |
| Gateway                   | Define which gateway MWG1004 will go through when access to the destination network.                                                                                                    |  |  |  |
| Metric                    | The cost of a route is calculated by using what are called<br>routing metric. Routing metrics are assigned to routes<br>by routing protocols to provide measurable statistic which can<br>be used to judge how useful (how low cost) a route is. |  |  |  |
| Interface                 | Define which internet port to go through.                                                                                                    |  |  |  |

## 3.5 Mobile Configuration

## 3.5.1 Mobile Settings

## Figure 3-5-1 Mobile Settings

| Mobi | le Setting | 9                      |                     |               |         |         |        |                  |                    |        |
|------|------------|------------------------|---------------------|---------------|---------|---------|--------|------------------|--------------------|--------|
| Port | Туре       | Single Call Limitation | Max.Call Limitation | Call Duration | Tx Gain | Rx Gain | Reboot | Enabled/Disabled | Power On/Power Off | Detail |
| 1    | GSM        | No                     | No                  | Q             | 40%     | 60%     | Reboot | Disabled         | Power Off          |        |
| 2    | GSM        | No                     | No                  | Q             | 40%     | 60%     | Reboot | Disabled         | Power Off          |        |
| 3    | GSM        | No                     | No                  | Q             | 40%     | 60%     | Reboot | Disabled         | Power Off          |        |
| 4    | GSM        | No                     | No                  | <u>0</u>      | 40%     | 60%     | Reboot | Disabled         | Power Off          |        |

| Figure 3-5-1a | Mobile | Settings | Detail |
|---------------|--------|----------|--------|
|---------------|--------|----------|--------|

| Nobile Setting              |         |
|-----------------------------|---------|
| Select Port                 | port2 🗸 |
| Mobile Number               |         |
| CLIR                        | No 🗸    |
| Step(sec)                   | 60      |
| Single Call Max Duration    | 0       |
| Enable Max. Call Limitation | Yes 🗸   |
| Auto Reset                  | Yes     |
| Reset Time                  | Day 🗸   |
| Reset next time             |         |
| Max.Call Duration           | 0       |
| Minimum Charging Time(sec)  | 0       |
| Alarm Threshold             |         |
| Number(Receiving Alarm)     |         |
| SMS description             |         |
| Email To                    |         |
| Rx Gain                     | 60% 🗸   |
| Tx Gain                     | 40% 🗸   |

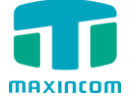

| Parameters                         | Description                                                                                                    |
|------------------------------------|----------------------------------------------------------------------------------------------------|
| Select Port                        | Select GSM channel, default Port 1                                                                                                    |
| Mobile Number                      | SIM card number of the channel. That must be                                                                                                    |
|                                    | configured when "Forward" function enable.                                                                                                    |
| Step(sec)                          | Step length value range is 1 -120 s, step length multiplied<br>by time of single call just said a single call duration time<br>allowed.                                                                                                    |
| Single call Max<br>Duration        | The value of limitation of a single call, this value range is<br>1 -65535. Step length multiplied by time of single call just<br>said a single call duration time allowed. Single Call<br>duration is not limitation if this value is 0.                                                                        |
| Enable Max Call<br>Limitation      | This function is to limit the max call duration of channel. The max call duration is between 1 to 65535 steps.                                                                                                    |
| Auto reset                         | Set a time make device reboot.                                                                                                    |
| Maximum Call<br>Duration           | Defines a value by users. That will limit the SIM/UIM<br>card's total call duration. After the call duration excesses<br>this value, no call will be made from this channel. The<br>value range is1-65535. If user doesn't configure this<br>value, Default is no max call duration limits for this<br>channel. |
| Minimum Charging<br>Time(sec)      | A minimum charging time (in seconds) is defined during<br>which no charging is done at carrier side. If the<br>conversation time is even shorter, the total call duration<br>will not decrease.                                                                                                    |
| Alarm Threshold                    | When the SIM remain time is or less than this value,<br>MWG will send the alarm SMS to remind the users of the<br>SIM remain time.                                                                                                    |
| Mobile Number<br>(Receiving Alarm) | The mobile phone number which is used to receive the alarm SMS. Users can get SMS report of SIM/UIM card status (SIM Remain Time) in MWG.                                                                                                    |
| SMS Description                    | Description of the alarm SMS.                                                                                                    |
| Email To                           | Email Address of receiver.                                                                                                    |
| CLIR                               | Caller ID display restrict. This function is used to restrict<br>the mobile phone number by adding "#31#" before the<br>mobile phone ID, this function should be supported by<br>carrier.                                                                                                    |
| Mobile Rx Gain                     | Receive gain of the mobile module, from PSTN side to IP side.                                                                                                    |
| Mobile Tx Gain                     | Transit gain of the mobile module, from IP side to PSTN side                                                                                                    |

| Table 3-5-1 | Description | of Mobile | Settings |
|-------------|-------------|-----------|----------|
|-------------|-------------|-----------|----------|

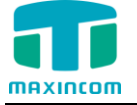

## How to configure maximum call limitation

Preset: 1800 minutes (Ct) for each SIM

Preset: The SIM card billing every 60s (Cu)

So we have to configure maximum call duration as below:

Step = Cu = 60s;

Maximum Call Duration =total call minutes of SIM (minutes) \* 60s / step = Ct \* 60 / Cu

= 1800 \* 60 / 60 = 1800 step

## 3.5.2 Band Settings

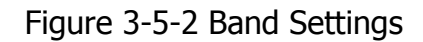

| Band Settings |                                                                                                    |
|---------------|----------------------------------------------------------------------------------------------------|
| Select Port   | Port1 V                                                                                                    |
| Band          | Default                                                                                                    |
|               | EGSM900<br>PGSM900<br>DCS1800<br>GSM850<br>PCS1900<br>EGSM900/DCS1800<br>GSM850/PCS1900<br>EGSM850/PCS1900<br>Default |

Table 3-5-2 Description of Band Settings

| Parameters   | Description                                                                                                    |
|--------------|----------------------------------------------------------------------------------------------------|
| Select Ports | Select GSM channel, default Port 1                                                                                                    |
| Band         | According to carrier's band standards. Standards are as<br>bellow:<br>GSM: 850/900/1800/1900 MHz<br>The band of this SIM card, you can choose GSM850,<br>EGSM900,PGSM900, DCS1800,PCS1900,<br>EGSM900/DCS1800, GSM850/PCS1900, EGSM850/PCS1900 |

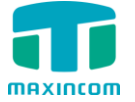

## 3.5.3 Carrier

|              | Figure 3-5-3 Carrier |
|--------------|----------------------|
| Carrier      |                      |
| Select Port  | port1                |
| Select Mode  | 🖲 Auto 🔘 Manual      |
| Carrier List | ▼                    |
|              | 💾 Save               |

Table 3-5-3 Description of Carrier

| Parameters   | Description                                                                                                    |
|--------------|----------------------------------------------------------------------------------------------------|
| Select Port  | Select GSM channel, default Port 1                                                                                                    |
| Select Mode  | There are two modes to select carrier, automatic and<br>manual. Automatic mode can automatically search<br>operators. Manual mode can choose operators from the<br>carrier list. |
| Carrier List | If you select manual mode, you can select carrier from carrier list.                                                                                                    |

## 3.5.4 IMEI

## Figure 3-5-4 IMEI

| IMEI |                 |
|------|-----------------|
| Port | IMEI            |
| 1    | 013949000707912 |
| 4    | 013949000721442 |

## Table 3-5-4 Description of IMEI

| Parameters | Description                                                                  |
|------------|------------------------------------------------------------------------------|
| Port       | GSM/CDMA channel                                                             |
| IMEI       | International Mobile Equipment Identity of this module, it's not changeable. |

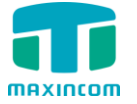

## 3.5.5 PIN Management

Figure 3-5-5 PIN Management

| Port1 V       |
|---------------|
| ● No ○ Yes    |
|               |
| 3             |
| Sava X Cancel |
|               |

Table 3-5-5 Description of PIN Management

| Parameters | Description                                                                                                    |
|------------|----------------------------------------------------------------------------------------------------|
| Port       | Selects the GSM/CDMA channel number.                                                                                                    |
| PIN Code   | Personal identification number of SIM card. In the status of SIM card locked, PIN can be modified to prevent SIM card from being stolen. |

## 3.5.6 Call Waiting

Call waiting is the same as mobile phone which to activate/deactivate supplementary service of SIM card. For more details of these services, please contact local providers.

Notes:

- 1. It takes several seconds to contact SIM carrier to get the call waiting status.
- 2. When call waiting is enabled, follow me will not work.

Figure 3-5-6 Call Waiting

| Call Waiting |            |  |
|--------------|------------|--|
| Select Port  | port2 🗸    |  |
| Enable       | 🔿 No 💿 Yes |  |
|              | 💾 Save     |  |

Table 3-5-6 Description of Call Waiting

| Parameters  | Description                         |
|-------------|-------------------------------------|
| Select Port | Selects the GSM/CDMA channel number |

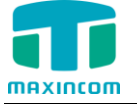

## 3.5.7 Call Forwarding

Call forwarding is the same as mobile phone which to activate/deactivate supplementary service of SIM card. For more details of these services, please contact local providers.

| Select Port | port2 🗸                     |             |
|-------------|-----------------------------|-------------|
| Select      | Call Type                   | Call Number |
| 0           | Call Forwarding Always      |             |
|             | Call Forwarding No Answer   |             |
| 0           | Call Forwarding When Busy   |             |
|             | Call Forward on Unreachable |             |
| 0           | Cancel All                  |             |

Figure 3-5-7 Call Forwarding

Notes:

1. It takes several seconds to contact SIM carrier to get the status of follow me feature.

2. The Call forwarding feature needs the support of SIM carrier.

## 3.5.8 SMSC

SMS center of mobile, in most places, the cellular module will automatically detect the SMSC number. This configurable option is used in a situation that the SMSC number could not detected by cellular module. When such case happens, please contact with mobile service provider to identify the SMSC number and then add SMSC number in SMSC configurable web interface.

| Figure 3 | -5-8 SMSC |  |
|----------|-----------|--|
|----------|-----------|--|

| SMSC        |                |
|-------------|----------------|
| Select Port | Port1 T        |
| SMSC        | +8613800592500 |
|             | 💾 Save         |

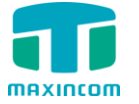

## 3.5.9 Send Message

| Message     |               |
|-------------|---------------|
| Select Port | Port1 V       |
| То          |               |
|             |               |
|             |               |
| Message     |               |
|             |               |
|             |               |
|             | <i>∞</i> 0/28 |

Table 3-5-9 Description of Send Message

| Parameters  | Description                                                                                                    |
|-------------|----------------------------------------------------------------------------------------------------|
| Select Port | Users can select a defined channel or random channel to<br>send SMS. Input the receiver's mobile phone number to<br>send SMS.<br>Choose the channel to send the SMS |
| Send To     | Mobile phone number of the receiver                                                                                                    |
| Message     | Content of the SMS. The length is limited to 288 characters.                                                                                                    |

## 3.5.10 Outbox

To check the SMS we sent, we can check it in outbox page, there are some filters for searching the SMS we want. We can also check the status of email below.

Figure 3-5-10 Outbox

| Outbox     |             |             |             |        |          |                       |
|------------|-------------|-------------|-------------|--------|----------|-----------------------|
| × Delete   | SMS logs    | Hide Filter |             |        |          | [◀ ◀ Page 0 of 0 ▶ ▶] |
| Start Date | 14 Jan 2015 |             | Destination |        |          | Port All 🗸            |
| End Date   | 17 Jan 2015 |             | Status      | All 🗸  |          |                       |
|            |             |             |             |        |          | Search                |
|            | Port        | Destination | Time        | Status | Contents | Options               |
|            |             |             |             |        |          |                       |

## 3.5.11 Inbox

MWG1004 can check the incoming SMS also in this page; we can search SMS via filters like date, port and read status etc. We can also reply this SMS directly in this page via the same port.

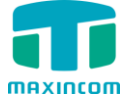

Figure 3-5-11 Inbox

| Inbox      |             |             |             |        |          |                 |
|------------|-------------|-------------|-------------|--------|----------|-----------------|
| × Delete   | 6MS logs    | Hide Filter |             |        | N -      | Page 0 of 0 > > |
| Start Date | 08 Jan 2015 |             | From Number |        |          | Port All 🗸      |
| End Date   | 17 Jan 2015 |             | Readed      | Yes 🗸  |          |                 |
|            |             |             |             |        |          | Search          |
| E Po       | rt          | From Number | Time        | Readed | Contents | Options         |
|            | -           |             |             |        |          |                 |

## 3.5.12 USSD

USSD (Unstructured Supplementary Service Data) is a Global System for Mobile(GSM) communication technology that is used to send text between a mobile phone and an application program in the network. Applications may include prepaid roaming or mobile chatting.

Figure 3-5-12 USSD

| USSD         |                 |
|--------------|-----------------|
| Select Port  | Port1 V         |
| USSD Request | 0               |
|              |                 |
|              |                 |
| USSD Reply   |                 |
|              | $\sim$          |
|              |                 |
|              | 💾 Send 🗙 Cancel |

Table 3-5-12 Description of USSD

| Parameters   | Description                         |
|--------------|-------------------------------------|
| Port         | Select the GSM channel to send USSD |
| USSD Request | Display the result of sending USSD  |
| USSD Reply   | Display results of USSD             |

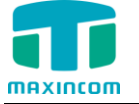

## 3.6 Routing Configuration

## 3.6.1 Routing Parameter

| i iguie 5 o i Rouding i di dificier | Figure | 3-6-1 | Routing | Parameter |
|-------------------------------------|--------|-------|---------|-----------|
|-------------------------------------|--------|-------|---------|-----------|

| Routing Parameter |                                 |   |
|-------------------|---------------------------------|---|
| IP->Tel Parameter | Route calls before manipulation | ~ |
| Tel->IP Parameter | Route calls after manipulation  | ~ |
|                   | 💾 Save                          |   |

Table 3-6-1 Description of Routing Parameter

| Parameters                      | Description                                                                                               |
|---------------------------------|----------------------------------------------------------------------------------------------------|
| Tel->IP Parameter               | Global parameters, it will take effect while number manipulation configured.                              |
| Route calls after manipulation  | The parameters indicate that the gateway will select Tel->IP routes after number manipulation completed.  |
| Route calls before manipulation | The parameters indicate that the gateway will select Tel->IP routes before number manipulation completed. |

## 3.6.2 IP ->Tel Routing

## Figure 3-6-2 IP ->Tel Routing

| IP->Tel Routi | ng          |              |               |                     |             |          |
|---------------|-------------|--------------|---------------|---------------------|-------------|----------|
| + Add         |             |              |               |                     | I Page 0    | Of 0 ▶ ▶ |
| Index         | Description | Source       | Source Prefix | Destionation Prefix | Destination | Options  |
| 30            | ip2gsm3     | 30 (Account) | any           | any                 | 3 (Port)    |          |
| 31            | default     | 31 (Account) | any           | any                 | 1 (Port)    |          |

Figure 3-6-2a Add IP ->Tel Routing

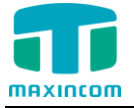

| I Routing Add         |                    |                          |
|-----------------------|--------------------|--------------------------|
| Index 🛈               | 23                 | ~                        |
| Description 🛈         | 2001               |                          |
| Source Prefix 0       | any                |                          |
| Source 🕕              | Any                |                          |
|                       | ⊖ Account          | 0 <1031>                 |
|                       | O Service Provider | 31 <192.168.6.110> 💙     |
|                       | O VoIP Provider    | 31 <sip server=""></sip> |
|                       | O IP Group         | ~                        |
| Destionation Prefix 0 | any                | ×                        |
| Destination 🕕         | Port               | 1 ~                      |
|                       | O Port Group       | 31 <default> 🗸</default> |

| Table 3-6-2 Description | of IP ->Tel Routing |
|-------------------------|---------------------|
|-------------------------|---------------------|

| Parameters            | Description                                                                                                    |
|-----------------------|----------------------------------------------------------------------------------------------------|
| IP ->Tel              | This item is used to configure outgoing call routes which                                                                                                    |
| Routing               | can be used for receive the calls from the IP side                                                                                                    |
| Index                 | It uniquely identifies a route. Its value is assigned globally, ranging from 0 to 31. The route preferentially match the rules which the value of index is smaller. Index 31 is default route on gateway which to be match all prefixes.                                                                                                    |
| Description           | It describes the route for the ease of identification. Its                                                                                                    |
| Description           | value is character string.                                                                                                    |
| Source                | It specifies the IP of the caller.                                                                                                    |
| Source Prefix         | <ul> <li>All the caller number must match the source prefix.</li> <li>It specifies the source prefix allow to send call out</li> <li>Any: include anonymous,0XXXX,1[2-9]XXXX etc.</li> <li>X: Any digit from 0-9.</li> <li>Z: Any digit from 1-9.</li> <li>N: Any digit from 2-9.</li> <li>[1235-9]: Any digit in the brackets (in this example, 1,2,3,5,6,7,8,9).</li> <li>Example 1: NXXXXXX would match normal 7 digit dialings.</li> <li>Example 2: 1[5-8]6:consist of some prefix, include 156,166,176,186.</li> </ul> |
| Destination<br>Prefix | <ul> <li>All the called number must match the destination prefix, the call prefix indicates the connected number</li> <li>Any: include anonymous,0XXXX,1[2-9]XXXX etc.</li> <li>X: Any digit from 0-9.</li> <li>Z: Any digit from 1-9.</li> <li>N: Any digit from 2-9.</li> <li>[1235-9]: Any digit in the brackets (in this example, 1,2,3,5,6,7,8,9).</li> </ul>                                                                                                    |

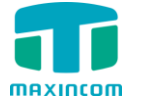

|             | Example 1: NXXXXXX would match normal 7 digit dialings.<br>Example 2: 1[5-8]6:consist of some prefix, include<br>156,166,176,186. |
|-------------|----------------------------------------------------------------------------------------------------|
| Destination | It specifies destination Port or Port Group                                                                                       |

## 3.6.3 Tel->IP Routing

| Tel->IP Routing |             |                |               |                     |             |          |
|-----------------|-------------|----------------|---------------|---------------------|-------------|----------|
| + Add           |             |                |               |                     | I  ▲ Page 0 | Of 0 ▶ ▶ |
| Index           | Description | Source         | Source Prefix | Destionation Prefix | Destination | Options  |
| 31              | default     | 31(Port Group) | any           | any                 | 31(Account) |          |

|--|

| Parameters            | Description                                                                                                    |
|-----------------------|----------------------------------------------------------------------------------------------------|
| Tel -> IP             | This item is used to configure incoming call routes which                                                                                                    |
| Routing               | can be used for receive the calls from the mobile.                                                                                                    |
| Index                 | It uniquely identifies a route. Its value is assigned globally, ranging from 0 to 31. The route preferentially match the rules which the value of index is smaller.                                                                                                    |
| Description           | It describes the route for the ease of identification. Its value is character string.                                                                                                    |
| Source                | It specifies the Port or Port Group which will receive the calls from mobile.                                                                                                    |
| Source Prefix         | All the caller number must match the source prefix.<br>It specifies the source prefix allow to send call out<br>•Any: include anonymous,0XXXX,1[2-9]XXXX etc.<br>•X: Any digit from 0-9.<br>•Z: Any digit from 1-9.<br>•N: Any digit from 2-9.<br>•[1235-9]: Any digit in the brackets (in this example,<br>1,2,3,5,6,7,8,9).<br>Example 1: NXXXXX would match normal 7 digit dialings.<br>Example 2: 1[5-8]6:consist of some prefix, include<br>156,166,176,186.                                            |
| Destination<br>Prefix | <ul> <li>All the called number must match the destination prefix, the call prefix indicates the connected number</li> <li>Any: include anonymous,0XXXX,1[2-9]XXXX etc.</li> <li>Any digit from 0-9.</li> <li>Z: Any digit from 1-9.</li> <li>N: Any digit from 2-9.</li> <li>[1235-9]: Any digit in the brackets (in this example, 1,2,3,5,6,7,8,9).</li> <li>Example 1: NXXXXX would match normal 7 digit dialings.</li> <li>Example 2: 1[5-8]6:consist of some prefix, include 156,166,176,186.</li> </ul> |

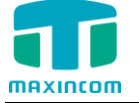

Destination

It specifies destination IP trunk or SIP server

Figure 3-6-3a Tel to IP routing Modify

| Index               | 31               |                          |
|---------------------|------------------|--------------------------|
| Description         | default          |                          |
| Source Prefix       | any              |                          |
| Source              | O Port           | 1                        |
|                     | Port Group       | 31 <default> ▼</default> |
| Destionation Prefix | any              |                          |
| Destionation        | Account          | 31 <1000>                |
|                     | Service Provider | 31 <5665> ▼              |
|                     | VoIP Provider    | 30 <126541> ▼            |
|                     | IP Group         | 31 <23123>               |

It's a default route configured in gateway. It allows any number from source Port Group send call to SIP account with any prefix.

Figure 3-6-3b Add Tel to IP routing

| index               | 29               |               | • |
|---------------------|------------------|---------------|---|
| Description         | default          |               |   |
| Source Prefix       | any              |               |   |
| Source              | e Port           | 1             |   |
|                     | O Port Group     | 29 <65+6> ▼   |   |
| Destionation Prefix | any              |               |   |
| Destionation        | Account          | 31 <1000> ▼   |   |
|                     | Service Provider | 31 <5665> ▼   |   |
|                     | VoIP Provider    | 30 <126541> ▼ |   |
|                     | O IP Group       | 31 <23123>    |   |

Add a mobile to VoIP route.It indicates that the calls coming from Port 1 will match the prefix "X.", "X." is a wildcard string which will match any prefix except "anonymous" calls. Meanwhile sending the calls destination SIP account if called number match with destination prefix "X.".

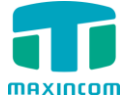

Figure 3-6-3c Tel to IP routing Modify

| Index               | 29               | •             |  |  |  |  |
|---------------------|------------------|---------------|--|--|--|--|
| Description         | A to B           |               |  |  |  |  |
| Source Prefix       | 13[69]           | [69]          |  |  |  |  |
| Source              | Port             | 1             |  |  |  |  |
|                     | O Port Group     | 29 <65+6> ▼   |  |  |  |  |
| Destionation Prefix | 135              |               |  |  |  |  |
| Destionation        | Account          | 31 <1000> ▼   |  |  |  |  |
|                     | Service Provider | 31 <5665> ▼   |  |  |  |  |
|                     | VoIP Provider    | 30 <126541> ▼ |  |  |  |  |
|                     | O IP Group       | 31 <23123>    |  |  |  |  |

Add mobile to mobile route, it's mainly used for saving the cost between two carriers. It indicates that calls coming from Port 1 will match the prefix 13[69], "13[69]" include prefix 136 and 139, caller number can't match prefix 136 and 139 will be rejected by gateway. Meanwhile sending the calls to VoIP Provider 30 if called number match with prefix 135.

## 3.6.4 Blacklist

Blacklist is used to block an incoming/outgoing call. If the number of incoming/outgoing call is listed in the number blacklist, the caller will hear the following prompt: "The number you have dialed is not in service. Please check the number and try again". The system will then disconnect the call.

| Blacklist |        |                       |
|-----------|--------|-----------------------|
| + Add     |        | [◀ ◀ Page 0 Of 0 ▶ ▶] |
| Index     | Number | Options               |
| 1         | 1242   | ×                     |

|  | Figure | 3-6-4 | Blacklist |
|--|--------|-------|-----------|
|--|--------|-------|-----------|

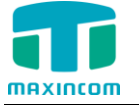

## 3.7 Manipulation Configuration

## 3.7.1 IP->Tel destination numbers manipulation

Figure 3-7-1 IP->Tel destination numbers manipulation

| IP->Tel Mar | nipulation  |        |               |                    |              |                           |                            |               |               |            |
|-------------|-------------|--------|---------------|--------------------|--------------|---------------------------|----------------------------|---------------|---------------|------------|
| + Add       |             |        |               |                    |              |                           |                            |               | I             | ] Of 0 ▶ ▶ |
| Index       | Description | Source | Source Prefix | Destination Prefix | Destionation | Stripped Digits from Left | Stripped Digits from Right | Prefix to Add | Suffix to Add | Opeation   |
| 31          | DDDD        | Any    | 12312         | 1111               | 1 (Port)     | 11                        | 11                         | 11            |               |            |

| Parameters                                  | Description                                                                                                    |
|---------------------------------------------|----------------------------------------------------------------------------------------------------|
| IP->Tel destination<br>numbers manipulation | It is an optional configuration item, and is used to add a rule for changing number.                                                                                                    |
| Index                                       | It uniquely identifies a route. Its value is assigned globally, ranging from 0 to 31. The route preferentially match the rules which the value of index is smaller.                                                                                                    |
| Description                                 | It describes the rule for the ease of identification. Its value is character string.                                                                                                    |
| Source                                      | It specifies the source IP which will send the calls to<br>gateway<br>• Any: any IP address<br>• Account<br>• IP: specific an IP address<br>• IP Group: specific an IP group<br>• SIP Server                                                                                                    |
| Source Prefix                               | All the caller number must match the source prefix.<br>It specifies the source prefix allow to send call out<br>•Any: include anonymous,0XXXX,1[2-9]XXXX etc.<br>•X: Any digit from 0-9.<br>•Z: Any digit from 1-9.<br>•N: Any digit from 2-9.<br>•[1235-9]: Any digit in the brackets (in this example,<br>1,2,3,5,6,7,8,9).<br>Example 1: NXXXXXX would match normal 7 digit<br>dialings.<br>Example 2: 1[5-8]6:consist of some prefix, include<br>156,166,176,186. |
| Destination Prefix                          | All the called number must match the destination<br>prefix, the call prefix indicates the connected number<br>•Any: include anonymous,0XXXX,1[2-9]XXXX etc.<br>•X: Any digit from 0-9.<br>•Z: Any digit from 1-9.<br>•N: Any digit from 2-9.<br>•[1235-9]: Any digit in the brackets (in this example,<br>1,2,3,5,6,7,8,9).                                                                                                    |

Table 3-7-1 Description of IP->Tel destination numbers manipulation

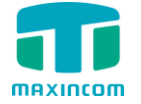

|                               | Example 1: NXXXXXX would match normal 7 digit dialings.<br>Example 2: 1[5-8]6:consist of some prefix, include |
|-------------------------------|----------------------------------------------------------------------------------------------------|
|                               | 150,100,170,180.                                                                                              |
| Destination                   | It specifies destination Port or Port Group                                                                   |
| Stripped Digits from<br>Left  | It specifies the length of the digits to be deleted from left.                                                |
| Stripped Digits from<br>Right | It specifies the length of the digits to be deleted from Right                                                |
| Prefix to Add                 | Add the new digits in front of the original number.                                                           |
| Suffix to Add                 | Add the new digits at the end of the original number.                                                         |

Example :

Add an IP->Tel Manipulation, to change the called number from 346888888 to 068888888

| Index                      | 30               | T             |
|----------------------------|------------------|---------------|
| Description                | remove 34        |               |
| Source Prefix              | any              |               |
| Source                     | Any              |               |
|                            | Account          | 31 <1000> ▼   |
|                            | Service Provider | 31 <5665> ▼   |
|                            | VoIP Provider    | 30 <126541> ▼ |
|                            | O IP Group       | 31 <23123> ▼  |
| Destination Prefix         | 346              |               |
| Destination                | O Port           | 1             |
|                            | Port Group       | 29 <65+6> ▼   |
| Stripped Digits from Left  | 2                |               |
| Stripped Digits from Right |                  |               |
| Prefix to Add              | 0                |               |
| Suffix to Add              |                  |               |

Figure 3-7-1a IP->Tel destination numbers manipulation

It indicates that calls coming from VoIP Provider will match the prefix "any", and the called number which match with the prefix "346" will delete 2 digits in front of it and replace it by digit "0".

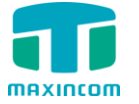

## 3.7.2 Tel->IP destination numbers manipulation

Figure 3-7-2 Tel->IP destination numbers manipulation

| Tel->IP Sou | rce Number  |                 |               |                    |              |                           |                            |               |               |           |
|-------------|-------------|-----------------|---------------|--------------------|--------------|---------------------------|----------------------------|---------------|---------------|-----------|
| + Add       |             |                 |               |                    |              |                           |                            |               | I             | of 0 ▶ ▶  |
| Index       | Description | Source          | Source Prefix | Destination Prefix | Destination  | Stripped Digits from Left | Stripped Digits from Right | Prefix to Add | Suffix to Add | Operation |
| 31          | test        | 29 (Port Group) | 1             | 1                  | 31 (Account) | 4                         | 3                          |               |               |           |

Table 3-7-2 Description of Tel->IP destination numbers manipulation

| Parameters                   | Description                                                                                                    |
|------------------------------|----------------------------------------------------------------------------------------------------|
| Tel->IP                      | It is an optional configuration item which is used to add                                                                                                    |
| destination                  | Tel-> IP destination number manipulation rules. The Tel-IP                                                                                                    |
| numbers                      | manipulation defines the rules of add and deletion of called                                                                                                    |
| manipulation                 | numbers, which are referenced by Tel->IP routing.                                                                                                    |
| Index                        | It uniquely identifies a route. Its value is assigned globally, ranging from 0 to 31.                                                                                                    |
| Description                  | It describes the route for the ease of identification. Its value is character string.                                                                                                    |
| Source                       | It specifies the source port or port group which will send<br>the calls to gateway                                                                                                    |
| Source Prefix                | All the caller number must match the source prefix.<br>It specifies the source prefix allow to send call out<br>•Any: include anonymous,0XXXX,1[2-9]XXXX etc.<br>•X: Any digit from 0-9.<br>•Z: Any digit from 1-9.<br>•N: Any digit from 2-9.<br>•[1235-9]: Any digit in the brackets (in this example,<br>1,2,3,5,6,7,8,9).<br>Example 1: NXXXXX would match normal 7 digit dialings.<br>Example 2: 1[5-8]6:consist of some prefix, include                         |
|                              | 156,166,176,186.                                                                                                    |
| Destination<br>Prefix        | All the called number must match the destination prefix,<br>the call prefix indicates the connected number<br>• Any: include anonymous,0XXXX,1[2-9]XXXX etc.<br>• X: Any digit from 0-9.<br>• Z: Any digit from 1-9.<br>• N: Any digit from 2-9.<br>• [1235-9]: Any digit in the brackets (in this example,<br>1,2,3,5,6,7,8,9).<br>Example 1: NXXXXXX would match normal 7 digit dialings.<br>Example 2: 1[5-8]6:consist of some prefix, include<br>156,166,176,186. |
| Destination                  | Its specifies destinations: SIP Account, IPs , IP Group, SIP Server                                                                                                    |
| Stripped Digits<br>from Left | It specifies the length of the digits to be deleted from left                                                                                                    |

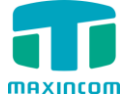

| Stripped Digits | It specifies the length of the digits to be deleted from Right |
|-----------------|----------------------------------------------------------------|
|                 |                                                                |
| Prefix to Add   | Add the new digits in front of the original number             |
| Suffix to Add   | Add the new digits at the end of the original number           |

Example :

Add a Tel->IP Manipulation rule, to change the called number from 222 to 010222

Figure 3-7-2a Tel->IP destination numbers manipulation

| Index                      | 30                 | 30 🔻          |  |  |  |
|----------------------------|--------------------|---------------|--|--|--|
| Description                | add 010            |               |  |  |  |
| Source Prefix              | any                | any           |  |  |  |
| Source                     | O Port             | 1             |  |  |  |
|                            | Port Group         | 29 <65+6> ▼   |  |  |  |
| Destination Prefix         | 222                |               |  |  |  |
| Destination                | Account            | 31 <1000> ▼   |  |  |  |
|                            | O Service Provider | 31 <5665> ▼   |  |  |  |
|                            | O VoIP Provider    | 30 <126541> ▼ |  |  |  |
|                            | IP Group           | 31 <23123> ▼  |  |  |  |
| Stripped Digits from Left  |                    |               |  |  |  |
| Stripped Digits from Right |                    |               |  |  |  |
| Prefix to Add              | 010                |               |  |  |  |
| Suffix to Add              |                    |               |  |  |  |

It indicates that calls incoming call from mobile will match the prefix "any", and the called number which match with the prefix "222 " will be added 010 in front of called number.

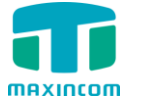

## 3.7.3 Tel->IP source numbers manipulation

Figure 3-7-3 Tel->IP source numbers manipulation

| Tel->IP Sou | ırce Number |                 |               |                    |              |                           |                            |               |               |           |
|-------------|-------------|-----------------|---------------|--------------------|--------------|---------------------------|----------------------------|---------------|---------------|-----------|
| + Add       |             |                 |               |                    |              |                           |                            |               | I             | of 0 ▶ ▶  |
| Index       | Description | Source          | Source Prefix | Destination Prefix | Destination  | Stripped Digits from Left | Stripped Digits from Right | Prefix to Add | Suffix to Add | Operation |
| 31          | test        | 29 (Port Group) | 1             | 1                  | 31 (Account) | 4                         | 3                          |               |               |           |

Table 3-7-3 Description of Tel->IP source numbers manipulation

| Parameters                    | Description                                                                                                    |
|-------------------------------|----------------------------------------------------------------------------------------------------|
| Index                         | It uniquely identifies a route. Its value is assigned globally, ranging from 0 to 31.                                                                                                    |
| Description                   | It describes the route for the ease of identification. Its value is character string.                                                                                                    |
| Source                        | It specifies the source port or port group which will send<br>the calls to gateway                                                                                                    |
| Source Prefix                 | All the caller number must match the source prefix.<br>It specifies the source prefix allow to send call out<br>•Any: include anonymous,0XXXX,1[2-9]XXXX etc.<br>•X: Any digit from 0-9.<br>•Z: Any digit from 1-9.<br>•N: Any digit from 2-9.<br>•[1235-9]: Any digit in the brackets (in this example,<br>1,2,3,5,6,7,8,9).<br>Example 1: NXXXXX would match normal 7 digit dialings.<br>Example 2: 1[5-8]6:consist of some prefix, include<br>156,166,176,186.                                                |
| Destination<br>Prefix         | <ul> <li>All the called number must match the destination prefix, the call prefix indicates the connected number</li> <li>Any: include anonymous,0XXXX,1[2-9]XXXX etc.</li> <li>X: Any digit from 0-9.</li> <li>Z: Any digit from 1-9.</li> <li>N: Any digit from 2-9.</li> <li>[1235-9]: Any digit in the brackets (in this example, 1,2,3,5,6,7,8,9).</li> <li>Example 1: NXXXXXX would match normal 7 digit dialings.</li> <li>Example 2: 1[5-8]6:consist of some prefix, include 156,166,176,186.</li> </ul> |
| Destination                   | Its specifies destinations: SIP Account, IPs , IP Group, SIP Server                                                                                                    |
| Stripped Digits<br>from Left  | It specifies the length of the digits to be deleted from left                                                                                                    |
| Stripped Digits<br>from Right | It specifies the length of the digits to be deleted from Right                                                                                                    |
| Prefix to Add                 | Add the new digits in front of the original number                                                                                                    |
| Suffix to Add                 | Add the new digits at the end of the original number                                                                                                    |

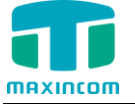

Example :

Add

Add a Tel->IP manipulation, to change the caller number to 059888888

| ndex         | 30 •       |  |
|--------------|------------|--|
| escription   | C059888888 |  |
| ource Prefix | any        |  |

| Figure 3-7-3a Tel->IP | source numbers | manipulation |
|-----------------------|----------------|--------------|
|                       | Source numbers | manipulation |

| Index                      | 30               |             | • |
|----------------------------|------------------|-------------|---|
| Description                | C059888888       |             |   |
| Source Prefix              | any              |             |   |
| Source                     | Port             | 1           | • |
|                            | Port Group       | 29 <65+6>   | • |
| Destination Prefix         | any              |             |   |
| Destination                | Account          | 31 <1000>   | • |
|                            | Service Provider | 31 <5665>   | • |
|                            | O VoIP Provider  | 30 <126541> | • |
|                            | IP Group         | 31 <23123>  | • |
| Stripped Digits from Left  | 20               |             |   |
| Stripped Digits from Right |                  |             |   |
| Prefix to Add              | 059888888        |             |   |
| Suffix to Add              |                  |             |   |

It indicates that all incoming calls which matched with source & destination prefix "any", to delete original caller number and replace by 059888888.

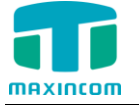

## 3.8 VoIP Configuration

## 3.8.1 SIP Account

| Figure | 3-8-1 | STD | Account |
|--------|-------|-----|---------|
| rigure | 2-0-1 | SIL | ACCOUNT |

| SIP Account |             |      |         |           |            |
|-------------|-------------|------|---------|-----------|------------|
| + Add       |             |      |         | I∢ ∢ Page | 0 Of 0 ▶ ▶ |
| Index       | Description | Туре | Account | Transport | Options    |
| 31          | 3001        | SIP  | 3001    | udp       |            |

Figure 3-8-1a Add SIP Account

| SIP Account Add |           |   |
|-----------------|-----------|---|
| Index           | 29 🗸      |   |
| Description 🕕   |           |   |
| Туре            | SIP 🗸     |   |
| Account         |           |   |
| Password        |           |   |
| Transport 🕕     | UDP 🗸     |   |
| DTMF Mode 🕕     | rfc2833 🗸 |   |
| Qualify 🕕       | Yes 🗸     |   |
| SRTP 🕕          | No 🗸      |   |
| Deny 🕕          |           |   |
| Permit 🕕        |           | • |

Table 3-8-1 Description of SIP Account

| Parameters  | Description                                                                                                    |
|-------------|----------------------------------------------------------------------------------------------------|
| Index       | It uniquely identifies a trunk. Its value is assigned globally, ranging from 0 to 31.                                                                         |
| Description | Define the name for this account.                                                                                                    |
| Туре        | Choose the type of this trunk, SIP or IAX.                                                                                                    |
| Account     | Define the number for this account.                                                                                                    |
| Password    | Define the password for this account.                                                                                                    |
| Transport   | This will be the transport method used by the SIP Trunk.<br>This method is given by the SIP trunk provider. The options<br>are UDP (default) or TCP or TLS.   |
| DTMF Mode   | Set default mode for sending DTMF of this trunk. Default setting: rfc2833, Info, Shortinfo,Inband, Auto                                                       |
| Qualify     | Send checking alive packets to the SIP provider. when it's disabled, MWG1004 will ignore the reachability and the status of this account will be unmonitored. |

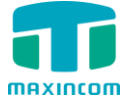

| Enable SRTP | Secure Real-time Transport Protocol, if it's enabled, the same setting should be enabled in IP phone side. |
|-------------|----------------------------------------------------------------------------------------------------|
| Deny        | Control access to this account based on IP address.                                                        |
| Permit      | We can also use CIDR notation for subnet masks.                                                            |

## 3.8.2 IP Trunk (peer to peer mode)

## Figure 3-8-2 IP Trunk

| IP Trunk |             |      |             |             |          |
|----------|-------------|------|-------------|-------------|----------|
| + Add    |             |      |             | I◀ ◀ Page 0 | Of 0 ▶ ▶ |
| Index    | Description | Туре | Hostname/IP | Transport   | Options  |
| 30       | 564645      | SIP  | 192.168.6.4 | udp         |          |
| 31       | 54          | SIP  | 192.168.6.5 | udp         |          |

Figure 3-8-2a Add IP Trunk

| IP Trunk             |                    |
|----------------------|--------------------|
| Index                | 30 •               |
| Description          |                    |
| Туре                 | SIP T              |
| Hostname/IP          |                    |
| Port                 | 5060               |
| Transport            | UDP T              |
| DTMF Mode            | rfc2833 •          |
| Qualify              | Yes 🔻              |
| Allowed Audio Codecs | ulaw,alaw,gsm      |
| 발 Save               | 🗙 Resetting 🥕 Back |

Table 3-8-2 Description of IP Trunk

| Parameters             | Description                                                                                                    |
|------------------------|----------------------------------------------------------------------------------------------------|
| IP Trunk               | Add remote IP of Softswitch, SIP server which will send call traffics to gateway.                                                              |
| Index                  | It uniquely identifies a trunk. Its value is assigned globally, ranging from 0 to 31.                                                          |
| Description            | It describes the trunk for the ease of identification.                                                                                         |
| Туре                   | Choose the type of this trunk, SIP or IAX                                                                                                    |
| Hostname/IP<br>Address | Service provider's hostname or IP address,5060 is the standard port number used by SIP protocol. Don't change this part if it is not required. |

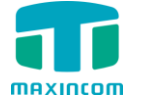

| Transport    | This will be the transport method used by the SIP Trunk.<br>This method is given by the SIP trunk provider. The options<br>are UDP (default) or TCP or TLS.   |
|--------------|----------------------------------------------------------------------------------------------------|
| DTMF Mode    | Set default mode for sending DTMF of this trunk. Default setting: rfc2833, Info, Shortinfo,Inband, Auto                                                       |
| Qualify      | Send checking alive packets to the SIP provider. when it's disabled, MWG1004 will ignore the reachability and the status of this account will be unmonitored. |
| Allow codecs | ulaw,alaw,gsm                                                                                                    |

## 3.8.3 VoIP Trunk

## Figure 3-8-3 VoIP Trunk

| VolP Trunk |             |      |             |             |          |
|------------|-------------|------|-------------|-------------|----------|
| + Add      |             |      |             | I∢ ∢ Page 0 | Of 0 ▶ ▶ |
| Index      | Description | Туре | Hostname/IP | Transport   | Options  |
| 30         | 5646546     | SIP  | 192.168.6.4 | udp         |          |
| 31         | 123123      | SIP  | 192.168.6.4 | udp         |          |

## Figure 3-8-3a Add VoIP Trunk

| Add |                      |               |
|-----|----------------------|---------------|
|     | Index                | 30 •          |
|     | Description          |               |
|     | Туре                 | SIP           |
|     | Hostname/IP          | 5060          |
|     | User Name            |               |
|     | Password             |               |
|     | Authorization Name   |               |
|     | Domain               |               |
|     | From User            |               |
|     | Transport            | UDP T         |
|     | DTMF Mode            | rfc2833 V     |
|     | SRTP                 | Yes •         |
|     | Qualify              | Yes •         |
|     | Allowed Audio Codecs | ulaw,alaw,gsm |
|     | Send outbound via:   |               |
|     | Oomain               |               |
|     | Proxy Address        |               |

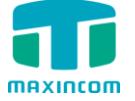

|                        | <b></b>                                                                                                    |
|------------------------|----------------------------------------------------------------------------------------------------|
| Parameters             | Description                                                                                                    |
| Index                  | It uniquely identifies a trunk. Its value is assigned globally, ranging from 0 to 31.                                                                     |
| Description            | It describes the trunk for the ease of identification.                                                                                                    |
| Туре                   | Choose the type of this trunk, SIP or IAX                                                                                                    |
| Hostname/IP<br>Address | Service provider's hostname or IP address, 5060 is the standard port number used by SIP protocol. Don't change this part if it is not required.           |
| User Name              | User name of SIP account.                                                                                                    |
| Password               | Password of SIP account.                                                                                                    |
| Authorization<br>Name  | Used for SIP authentication, it's the same as user name generally.                                                                                        |
| Domain                 | VoIP provider's server domain name                                                                                                    |
| From User              | All outgoing calls from this SIP Trunk will use the From<br>User in From Header of the SIP Invite package. Keep this<br>field blank if it's not needed.   |
| Transport              | This will be the transport method used by the extension.<br>The options are UDP (default) or TCP or TLS.                                                  |
| SRTP                   | Define if SRTP is enabled for this trunk, it depends on provider's configuration.                                                                         |
| DTMF Mode              | RFC2833, Info, Shortinfo, Inband, Auto.                                                                                                    |
| Qualify                | Send check alive packets to IP phones, when it's disabled,<br>MWG1004 will ignore the reachability and the status of this<br>account will be unmonitored. |
| Allow codecs           | ulaw,alaw,gsm                                                                                                    |
| Domain                 | VoIP provider's server domain name                                                                                                    |
| Proxy Address          | A proxy that receives requests from a client, even though<br>it may not be the server resolved by the Request-URI.                                        |

## Table 3-8-3 Description of VoIP Trunk

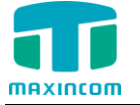

## 3.9 Group Configuration

## 3.9.1 IP Trunk Group

| IP Trunk Group |             |                     |          |
|----------------|-------------|---------------------|----------|
| + Add          |             | I                   | Of 0 ▶ ▶ |
| Index          | Description | Members             | Options  |
| 31             | 21541       | 31(Account),30(SP), |          |

## Table 3-9-1 Description of IP Trunk Group

| Parameters     | Description                                                                                                    |
|----------------|----------------------------------------------------------------------------------------------------|
| IP Trunk Group | This configuration is optional, and is used to add the IP that have the same attributes to an IP group.<br>The IP group will referenced by IP->Tel routing and number manipulation. |
| Index          | It uniquely identifies a route. Its value is assigned globally, ranging from 0 to 31.                                                                                               |
| Description    | It describes the route for the ease of identification. Its value is character string.                                                                                               |
| Member         | We can choose IP trunk/SIP account/VoIP trunk                                                                                                    |

## Figure 3-9-1a IP Trunk Group Add

| Add                  |       |             |      |
|----------------------|-------|-------------|------|
| Index<br>Description | 30 🗸  |             |      |
| SIP Account          | Index | Description | Туре |
|                      | 29    | 1111        | SIP  |
|                      | 30    | 45          | SIP  |
|                      | 31    | 32165       | SIP  |
| IP Trunk             | Index | Description | Туре |
| Ū                    | 30    | 564645      | SIP  |
|                      | 31    | 54          | SIP  |
| VOIP Trunk           | Index | Description | Туре |
| Ū                    | 30    | 5646546     | SIP  |
| _                    | 21    | 123123      | SID  |
| I_I                  | 51    | 125125      | 51   |

Click "Add " to add a new one, or edit the default one. All the VoIP trunk will be listed here, we can choose the desired trunks as a group.

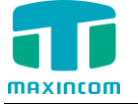

## 3.9.2 Port Group

To route the call to a GSM channels group, and dial out by the "Select Mode" we chose, MWG1004 can route the call in advanced method depending on your needs.

| Port Group |             |         |                      |          |
|------------|-------------|---------|----------------------|----------|
| + Add      |             |         | I                    | Of 0 ▶ ▶ |
| Index      | Description | Members | Stategy              | Options  |
| 30         | 85674       | 1-2-3   | Sequential Selection |          |
| 31         | 65456       | 1-2     | Sequential Selection |          |

Figure 3-9-2a Add Port Group

| Port Group Add |                        |
|----------------|------------------------|
| Index          | 30 🗸                   |
| Description    |                        |
| Strategy       | Sequential Selection 🗸 |
| Port           | I_I Port1              |
|                | I_I Port2              |
|                | I_I Port3              |
|                | I_I Port4              |
|                | 💾 Cause 🗙 Departition  |

| Table | 3-9-2 | Description | n of Port | Group |
|-------|-------|-------------|-----------|-------|
| rubic | 5 5 2 | Description |           | Group |

| Parameters  | Description                                                 |
|-------------|-------------------------------------------------------------|
| Index       | It uniquely identifies a Group. Its value is assigned       |
|             | globally, ranging from 0 to 31.                             |
| Description | It describes the Port Group for the ease of identification. |
|             | Its value is character string.                              |
| Select Mode | Choose the strategy of how to use these GSM channels.       |
|             | Default: The first channel will be used first always, when  |
|             | it's busy, MWG1004 will choose the next one.                |
|             | Sequence: The whole channels will be used one by one.       |
| Port        | The channels selected to right side will be a member        |
|             | of this port group.                                         |

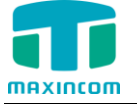

## 3.10 system configuration

#### 3.10.1 SIP settings

This is the SIP settings in MWG1004, including General settings, NAT, Codecs, Qos, Response code and Advanced settings. This section describes how to configure SIP server and SIP parameters

## 3.10.1.1 SIP General setting

| Figure | 3.10.1.1 | general | settina |
|--------|----------|---------|---------|
| igaic  | 01101111 | general | occurry |

| eneral | Network         | Codecs      |           |                     |       |
|--------|-----------------|-------------|-----------|---------------------|-------|
| al     | lowguest 🕦      |             | No 🗸      |                     |       |
| al     | lowoverlap 🕦    |             | No 🗸      |                     |       |
| p      | edantic 🚯       |             | No 🗸      |                     |       |
| al     | waysauthreject  | 0           | Yes 🗸     |                     |       |
| D      | NS SRV Look U   |             | No        |                     |       |
| Re     | gister Timers   |             |           |                     |       |
| m      | axexpiry 🕦      |             | 3600      | minexpiry 🕕         | 60    |
| de     | efaultexpiry 🕕  |             | 120       |                     |       |
| q      | ualifyfreq 🚯    |             | 60        | qualifygap 🕕        | 100   |
| Ou     | tbound SIP Re   | gistrations |           |                     |       |
| re     | gistertimeout   | 0           | 20        | registerattempts 🕕  | 0     |
| RT     | P Timers        |             |           |                     |       |
| rt     | ptimeout 🕕      |             | 60        | rtpholdtimeout 🕕    | 300   |
| rt     | pkeepalive 🕕    |             |           |                     |       |
| Sta    | tus Notificatio | ons         |           |                     |       |
| n      | otifyringing 🕕  |             | Yes 🗸     |                     |       |
| n      | otifyhold 🕕     |             | Yes 🗸     |                     |       |
| Ad     | vance Setting   | 5           |           |                     |       |
| se     | ession-timers ( |             | Accept 🗸  | session-refresher 🕕 | Uas 🗸 |
| se     | ession-expires  | 0           | 1800      | session-minse 🕕     | 90    |
| D      | TMF Mode 🕕      |             | rfc2833 🗸 | relaxdtmf 🕕         | No 🗸  |
| tr     | ustrpid 🕦       |             | No 🗸      | sendrpid 🕕          | No 🗸  |
| C      | ontactdeny 🕕    |             |           | contactpermit 🕕     |       |
| Ca     | anreinvite 🕕    |             | Yes 🗸     | audioprefcodec      | Yes 🗸 |
| u      | sereqphone 🕕    |             | No 🗸      |                     |       |
| u      | seragent 🕕      |             |           |                     |       |
| Cu     | stom Settings   |             |           |                     |       |
|        |                 | =           | •         |                     |       |

Table 3.10.1.1

| Parameters   | Description                                                                                                    |
|--------------|----------------------------------------------------------------------------------------------------|
| Allowguest   | Whether allow anonymous registration extension.<br>Default: no. It's recommended to be disabled for<br>security. |
| Allowoverlap | Disable overlap dialing support.(Default is yes )                                                                |

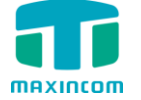

| Pedantic          | Enable pedantic parameter. Default: no.                   |  |  |  |  |
|-------------------|-----------------------------------------------------------|--|--|--|--|
| Always authreject | If enabled, when MWG1004 rejects "Register" or "Invite"   |  |  |  |  |
|                   | packets, MWG1004 always respond the packets using         |  |  |  |  |
|                   | "SIP404 NOT FOUND". It's recommended to be                |  |  |  |  |
|                   | enabled for security.                                     |  |  |  |  |
| DNS SRV Look Up   | Please enable this option when your SIP trunk contains    |  |  |  |  |
|                   | more than one IP address.                                 |  |  |  |  |
| Maxexpiry         | Maximum duration (in seconds) of a SIP                    |  |  |  |  |
|                   | registration.Default is 3600 seconds.                     |  |  |  |  |
| Minexpiry         | Minimum duration (in seconds) of a SIP registration.      |  |  |  |  |
| Defaultovning     | Default is 60 seconds.                                    |  |  |  |  |
| Deraultexpiry     | duration (in seconds) of incoming/outgoing                |  |  |  |  |
|                   | registration                                              |  |  |  |  |
| Qualifyfreg       | How ofen to check for the host to be up in seconds and    |  |  |  |  |
| Qualityricq       | reported in milliseconds with sin show settings.          |  |  |  |  |
| Oualifygap        | Number of milliseconds between each group of peers        |  |  |  |  |
|                   | being gualified.                                          |  |  |  |  |
| Register Timeout  | Number of seconds to wait for a response from a SIP       |  |  |  |  |
|                   | registrar before timed out. Default is 20 seconds.        |  |  |  |  |
| Register Attempts | The number of SIP REGISTER messages to send to a          |  |  |  |  |
|                   | SIP Registrar before giving up. Default is 0 (no limit).  |  |  |  |  |
| RTPtimeout        | Terminate call if set # seconds of no RTP or RTCP         |  |  |  |  |
|                   | activity on the audio channel when we're not on hold.     |  |  |  |  |
| RTPholdtimeout    | Both ends of the call time                                |  |  |  |  |
| RTPkeepalive      | Time of packaging                                         |  |  |  |  |
| Notifyringing     | Control whether subscriptions already INUSE get send      |  |  |  |  |
|                   | RINGING when another call is sent.                        |  |  |  |  |
| Notifyhold        | Notify subscriptions on HOLD state.(default:no)           |  |  |  |  |
| Session -timers   | Enable session-timer mode, default: yes. If you found     |  |  |  |  |
|                   | the call is cut off every 15 minutes every time, please   |  |  |  |  |
|                   | disable this.                                             |  |  |  |  |
| Session-refresher | Choose session-refresher, the default is Uas              |  |  |  |  |
| Session-expires   | The max refresh interval                                  |  |  |  |  |
| Session-minse     | The min refresh interval, which mustn't be shorter than   |  |  |  |  |
| -                 | 90s.                                                      |  |  |  |  |
| DTMF mode         | Set default mode for sending DTMF. Default setting:       |  |  |  |  |
|                   | rfc2833                                                   |  |  |  |  |
| Relaxdtmf         | Relax dtmf handing                                        |  |  |  |  |
| Trustrpid         | If Remote-Party-ID should be trusted                      |  |  |  |  |
| Sendrpid          | If Remote-Party-ID should be sent                         |  |  |  |  |
| Contactdeny       | Use contactpermit and contactdeny to restrict at what     |  |  |  |  |
| Contactpermit     | IPs your users may register their phones.                 |  |  |  |  |
| Canreinvite       | Asterisk by default tries to redirect the RTP media       |  |  |  |  |
|                   | stream to go directly from the caller to the callee. Some |  |  |  |  |

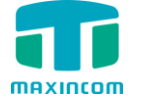

CID 0-44

|                | devices do not support this (especially if one of them is                                                 |
|----------------|----------------------------------------------------------------------------------------------------|
|                | behind a NAT). The default setting is YES                                                                 |
| Audioprefcodec | Once enabled, When the caller call out via SIP/SPS                                                        |
|                | trunks, the audio codec of calling channel whould be                                                      |
|                | selected in preference.                                                                                   |
| usereqphone    | This provider requires, User = phone on URI                                                               |
| User agent     | To change the user agent parameter of asterisk,<br>the default is "MWG1004", you can change it if needed. |

## 3.10.1.2 Network Configuration

Note: Configuration of this section is required when using remote extensions generally.

| General | Network           | Codecs     |       |              |                               |      |
|---------|-------------------|------------|-------|--------------|-------------------------------|------|
|         | Enable STUN       |            | No    | ~            |                               |      |
|         | STUN Address      |            |       |              | STUN Port                     |      |
|         | External IP Addre | ess 🕕      |       |              | External Refresh Interval 🏾 🕕 |      |
|         | External Host 🕚   |            |       |              |                               |      |
|         | Local Network     | Ð          |       |              |                               |      |
|         | NAT Mode 🕕        |            | Yes   | $\sim$       |                               |      |
| т       | ransport          |            |       |              |                               |      |
|         | RTP Port Start    |            | 8000  |              |                               |      |
|         | UDP Port 🕕        |            | 5060  |              |                               |      |
|         | Enable TCP        |            | No    | ~            | TCP Port 0                    | 5060 |
|         | Enable TLS        |            | No    | ~            |                               |      |
|         | TLS Port 🟮        |            | 5061  |              |                               |      |
|         | TLS Verify Serve  | r 🛈        | Yes   | $\sim$       |                               |      |
|         | TLS Ignore Comr   | mon Name 🕚 | Yes   | $\sim$       |                               |      |
|         | TLS Verify Client | 0          | sslv2 | $\checkmark$ |                               |      |

Table 3.10.1.2

| Parameters                   | Description                                                                                                    |
|------------------------------|----------------------------------------------------------------------------------------------------|
| Enable STUN                  | STUN (Simple Traversal of UDP through NATs) is a protocol for assisting devices behind a NAT firewall or router with their packet routing.                                                                                                    |
| STUN Address                 | The STUN server allows clients to find out their public<br>address, the type of NAT they are behind and the<br>internet side port associated by the NAT with a<br>particular local port. This information is used to set up<br>UDP communication between the client and the VOIP<br>provider and so establish a call. |
| External IP<br>Address       | The IP address that will be associated with outbound SIP messages if the system is in a NAT environment                                                                                                    |
| External Refresh<br>Interval | Used to identify the local network using a network<br>number/subnet mask pair when the system is behind a                                                                                                    |

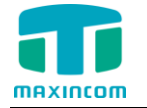

|                   | NAT or firewall.                                          |
|-------------------|-----------------------------------------------------------|
|                   | Some examples of this are as follows:                     |
|                   | "192.168.0.0/255.255.0.0": All RFC 1918 addresses are     |
|                   | local networks;                                           |
|                   | "10.0.0/255.0.0.0": Also RFC1918;                         |
|                   | "172.16.0.0/12":Another RFC1918 with CIDR notation;       |
|                   | "169.254.0.0/255.255.0.0": Zero conf local network.       |
|                   | Please refer to RFC1918 for more information.             |
| External host     | Alternatively you can specify an external host, and the   |
|                   | system will perform DNS queries periodically. This        |
|                   | setting is only required when your public IP address is   |
|                   | not static. It is recommended that a static public IP     |
|                   | address is used with this system. Please contact your ISP |
| NAT mode          | Clobal NAT configuration for the system, the entione for  |
| NAT MODE          | Global NAT configuration for the system; the options for  |
|                   | Voc - Uco NAT Japaro addross information in the           |
|                   | SID/SDD beaders and really to the sender's ID             |
|                   | address/nort                                              |
|                   | No = Use NAT mode only according to $RFC3581$             |
|                   | Never = Never attempt NAT mode or REC3581 support.        |
|                   | Route = Use NAT but do not include report in headers.     |
| RTP Port Start    | Beginning of RTP port range                               |
| UDP port          | Port used for SIP registrations, Default is 5060          |
| TCP port          | Port used for SIP registrations, Default is 5060          |
| TLS port          | Port used for SIP registrations, Default is 5061          |
| TLS Verify Server | When using MWG1004 as a TLS client, whether or not        |
|                   | to verify server's certificate. It is "No" by default.    |
| TLS Ignore        | Set this parameter as "No", then common name must         |
| Common Name       | be the same with IP or domain name.                       |
| TLS Verify Client | When using MWG1004 as a TLS server, whether or not        |
|                   | to verify client's certificate. It is "No" by default.    |
| TLS Client Method | When using MWG1004 as TLS client, specify the             |
|                   | protocol for outbound TLS connections. You can select     |
|                   | it as tlsv1, sslv2 or sslv3.                              |

## 3.10.1.3 codecs

We can choose the allowed codec in MWG1004, a codec is a compression or decompression algorithm that used in the transmission of voice packets over a network or the Internet. More information about codec, you can refer to this page: <u>http://en.wikipedia.org/wiki/List\_of\_codecs</u>

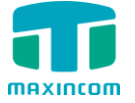

Figure 3.10.1.3 codecs

| SIP Setting |                                                           |                 |        |                 |                           |                     |  |
|-------------|-----------------------------------------------------------|-----------------|--------|-----------------|---------------------------|---------------------|--|
|             | 1                                                         | 1               |        |                 |                           |                     |  |
| General     | Network                                                   | Codecs          |        |                 |                           |                     |  |
|             | speex<br>g722<br>g726<br>adpcm<br>g729a<br>ilbc<br>g726aa | Available Audio | Codecs | 33 <del>-</del> | Al<br>ulaw<br>alaw<br>gsm | llowed Audio Codecs |  |
|             | Gsm-Si                                                    | p Code Enable   |        | Yes 🗸           |                           |                     |  |
|             | Unassig                                                   | ned Number      |        | 404             |                           |                     |  |
|             | Normal                                                    | Call Clearing   |        | 480             |                           |                     |  |
|             | User Bu                                                   | ısy             |        | 486             |                           |                     |  |
|             | User No                                                   | Answer          |        | 408             |                           |                     |  |
|             | Call Rej                                                  | jected          |        | 403             |                           |                     |  |
|             | Mobile                                                    | Network Failure |        | 503             |                           |                     |  |
|             |                                                           |                 |        |                 |                           |                     |  |

If you want to use codec G729, we recommend buying a license key and input it here.

## 3.10.2 IAX setting

IAX is the Internal Asterisk Exchange protocol, you can connect to MWG1004 or register IAX trunk to another IAX server. It's supported by the asterisk-based IPPBX.

| Figure | 3.10.2 | IAX settine | q |
|--------|--------|-------------|---|
|--------|--------|-------------|---|

| IAX Settings                                    |                      |
|-------------------------------------------------|----------------------|
| delayreject 0                                   | No 🗸                 |
| Bind Port 0                                     | 4569                 |
| Band Width 0                                    | low 🗸                |
| maxregexpire 0                                  | 1300                 |
| minregexpire 0                                  | 60                   |
| Codec Priority 0                                | host 🗸               |
| Codecs                                          |                      |
| Available Audio Codecs                          | Allowed Audio Codecs |
| speex<br>g722<br>g726<br>adpcm<br>g729a<br>ilbc | ulaw<br>alaw<br>gsm  |
|                                                 | •                    |
|                                                 |                      |
|                                                 | 💾 Save 🗙 Cancel      |

Table 3.10.2

| Parameters               | Description                                                                                                    |  |
|--------------------------|----------------------------------------------------------------------------------------------------|--|
| Delayreject              | Which will delay the sending of authentication reject for REGREQ or AUTHREP if there is a password                  |  |
| Bind port                | Port used for IAX2 registrations. Default is 4569.                                                                  |  |
| Bandwidth                | Low/medium/high with this option you can control which codec to be used.                                            |  |
| Max Registration<br>Time | Maximum duration (in seconds) of an IAX2 registration. Default is 1300 seconds.                                     |  |
| Min Registration<br>Time | Minimum duration (in seconds) of an IAX2 registration. Default is 60 seconds.                                       |  |
| Codec priority           | Codec priority controls the codec negotiation of an inbound IAX call. This option is inherited to all user entities |  |
| Codec                    | Enable the codec you want for IAX communication.                                                                    |  |

## 3.10.3 General setting

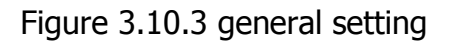

| General Setting                             |                  |
|---------------------------------------------|------------------|
| General Setting                             |                  |
| Language                                    | English 🗸        |
| Call Progress Tone                          | ● No ○ Yes       |
| IP to GSM One Stage Dialing                 | 🔿 No 💿 Yes       |
| Play Voice Prompt for GSM<br>Incoming Calls | No ○ Yes     Yes |
| FTP parameter                               |                  |
| 🖌 Enable                                    |                  |
| Port                                        | 21               |
| SSH parameter                               |                  |
| I <b>⊻</b> I Enable                         |                  |
| Port                                        | 22               |
| Web parameter                               |                  |
| I⊈I Enable HTTP                             |                  |
| Port                                        | 80               |
| I Enable HTTPS                              |                  |
| Port                                        | 443              |
| 💾 Save                                      | × Cancel         |

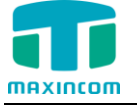

## 3.11 Reports

## 3.11.1 CDR Report

The call log captures all call details, including call time, caller number, callee number, call type, call duration, etc. An administrator can search and filter call data by call date, caller/callee, trunk, duration, billing duration, status, or communication type.

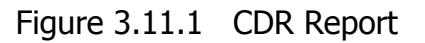

| CDR Report  |             |               |              |              |              |                |            |          |
|-------------|-------------|---------------|--------------|--------------|--------------|----------------|------------|----------|
| × Delete t  | he records  | ▼ Hide Filter | 🚯 Download t | he record    |              |                | e e Page 0 | of 0 🕨 🔰 |
| Start Date  | 11 Jan 2015 |               | Source       |              | Call         | Direction All  | •          |          |
| End Date    | 11 Jan 2015 |               | Destina      | tion         | Statu        | IS All         | ٣          |          |
| Select Port |             |               | Min Dur      | ation        | Max          | Duration       |            |          |
|             |             |               |              |              |              |                |            | Search   |
| Select Por  | rt Date     | Source        | Destination  | Src. Channel | Dst. Channel | Call Direction | Status     | Duration |
|             |             |               |              |              |              |                |            |          |

Table 3.11.1 CDR Report

| Parameters     | Description                                                                                                    |
|----------------|----------------------------------------------------------------------------------------------------|
| Port           | GSM port number                                                                                                    |
| Date           | start and end time of calls                                                                                                    |
| Source         | Call number                                                                                                    |
| Destination    | Called number                                                                                                    |
| Src channel    | Source channel                                                                                                    |
| Dst channel    | Destination channel                                                                                                    |
| Call direction | IP to GSM:<br>outbound calls from softswitch/IPPBX to mobile network<br>GSM to IP:<br>incoming calls from mobile network to IPPBX/Softswitch                                                                            |
| Status         | Answered: the call was established successful<br>Canceled: the call was canceled by calling party<br>No Carrier: the call was rejected by mobile network<br>Not Answered: no body to answer the call<br>Busy: user busy |
| Duration       | Call duration of the call.                                                                                                    |

## 3.11.2 System logs

Syslog is a standard for network device data logging. It allows separation of the software that generates messages from the system that stores them and the software that reports and analyzes them. It also provides devices which would otherwise be unable to communicate a means to notify administrators of problems or performance. There are 6 levels of syslog, including DEBUG, NOTICE, WARNING and ERROR, EMERG, ALERT, CRIT, INFO.

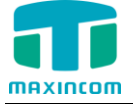

Figure 3.11.2 system logs

| slog                  |                            |                 |
|-----------------------|----------------------------|-----------------|
| Export System Log     | ● Local ○ Server           |                 |
| Log File Count        | 256                        | КВ              |
| Log Files Number      | 4                          |                 |
| Export                |                            |                 |
| Syslog Level          | WARNING 🗸                  |                 |
| Note: purports to tak | e effect, you need to rest | art the device. |
| 10                    |                            |                 |

#### 3.12 System tools

## 3.12.1 Firmware update

Upgrading of the firmware is possible through the Administrator Web interface using a TFTP Server or an Upload

Enter your TFTP Server IP address and firmware file location, then click start to update the firmware

Notes:

1. If enabled "Reset configuration to Factory Defaults", System will restore to factory default settings.

2. When update the firmware, please don't turn off the power. Or the system will get damaged.

Figure 3.12.1

| nware Update                    |                        |   |        |
|---------------------------------|------------------------|---|--------|
| Upload                          | TFTP Server            |   |        |
| File Name<br>Reset Configuratio | on to Factory Defaults |   | Browse |
|                                 | • Star                 | t | <br>   |

Table 3.12.1

| Parameters      | Description                                        |
|-----------------|----------------------------------------------------|
| Firmware update | Send package file from your computer to the device |
| File name       | firmware                                           |

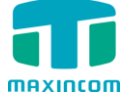

| Factory reset | Reset Configuration to Factory Defaults |
|---------------|-----------------------------------------|
| Browse        | Choose File                             |

## 3.12.2 SMTP Setting

To send the SMS or system alert to email address, please configure the Email settings first, and make sure SMTP test is successful.

Figure 3.12.2

| SMTP Parameter                                                    |                   |                        |
|-------------------------------------------------------------------|-------------------|------------------------|
| Username                                                          | leon123@gmail.com | Ex. example@domain.com |
| Password                                                          | •••••             |                        |
| SMTP Server                                                       | smtp.gmail.com    | SSL Port 587           |
| I If the server supports, use STARTTLS encrypted transmission (T) |                   |                        |
|                                                                   | 💾 Save 🗙 Ca       | ncel                   |

Table 3.12.2

| Parameters                                         | Description                                                                                                    |
|----------------------------------------------------|----------------------------------------------------------------------------------------------------|
| E-mail Address                                     | The E-mail Address that MWG1004 will use to send voice mail.                                                                                            |
| Password                                           | The password for the email address used above                                                                                                    |
| SMTP Server                                        | The IP address or hostname of an SMTP server that the MWG1004 will connect to in order to send voice mail messages via email, i.e.mail.yourcompany.com. |
| SSL                                                | If the server of sending email needs to authenticate the sender, you need to enable this.<br>Note: Must be selected for Gmail or exchange server.       |
| Port                                               | SMTP Port: the default value is 25.                                                                                                    |
| Use SSL/TLS to<br>send secure<br>message to server | If the server of sending email needs to authenticate the sender, you need to enable this.<br>Note: Must be selected for Gmail or exchange server.       |

## 3.12.3 Data backup

We can backup up the configurations before reset MWG1004 to factory defaults

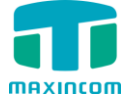

Figure 3.12.3

| Data Backup |                                         |
|-------------|-----------------------------------------|
|             | Click this button to reboot the device. |
|             | Backup                                  |

Click 'Backup' to download configuration file to your computer.

Notes:

1. Only configurations, custom prompts will be backed up.

2. When you have updated the firmware version, it's not recommended to restore using old package.

## 3.12.4 Data restore

You can restore this configuration in case the unit loses it for any reason or to clone a unit with the configuration of another unit. The configuration backup configurations are in txt format. Please note that you can use a backup file from an older firmware version and use it in a unit with a more recent firmware version. However, a backup file from a newer firmware version than the one actually in the unit cannot be used for a restore operation on the unit.

Notes:

1. The upload process will last about 30s.

2. When you have updated the firmware version, it's not recommended to restore using old package.

| Data Restore                   |                                 |
|--------------------------------|---------------------------------|
| Upload data file from your com | puter to your device            |
| Configuration                  | Browse Restore                  |
|                                |                                 |
| Note: purports to take effect, | you need to restart the device. |

## 3.12.5 Voice Prompt Management

By default, when PSTN call incoming, the system will play the default IVR, and also the user can load custom IVR.

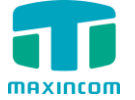

Figure 3.12.5 Voice Prompt Management

| Voice Prompt Management |                 |                 |         |  |
|-------------------------|-----------------|-----------------|---------|--|
| 🔹 Upload                |                 |                 |         |  |
| Index                   | File Name       | Description     | Options |  |
| 1                       | ivr_balance.gsm | hello,your talk | o 🗹 🗙   |  |
| 2                       | ivr_dial.gsm    | please enter th | • 🗹 🗙   |  |

Note: the customize voice files can be recorded using Windows recording programs, the sound format is 8000Hz, 16 bit sampling in mono, with wav/gsm format, size of files cannot be exceed 190KB.

## 3.12.6 Packet Capture

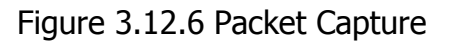

| Packet Capture |                                     |
|----------------|-------------------------------------|
| Status         | Packet Capture Stopped              |
| Source         |                                     |
| Destination    |                                     |
| Port           |                                     |
| Protocol       | E TCP E UDP E RTP E RTCP E ICMP ARP |
|                | Start Stop Reset                    |

#### 3.12.7 Text to wav

Figure 3.12.7 Text to wav

| Text to Wav     |                                            |
|-----------------|--------------------------------------------|
| Format          | 🖲 wav 🔘 gsm                                |
| Text to Convert |                                            |
| Note: Audio     | files can not be longer than 80 characters |
|                 | E Generate                                 |

## 3.12.8 Password Setting

When using web Configuration, please enter default user name and password. User can modify the login name and password.

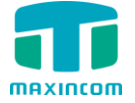

Figure 3.12.8 Password Setting

| Old Username     | admin |                    |
|------------------|-------|--------------------|
| Old Password     |       |                    |
| New Username     |       |                    |
| New Password     |       | Weak Medium Strong |
| Confirm Password |       |                    |

#### 3.12.9 Time & Date

The Network Time Protocol (NTP) is a protocol and software implementation for synchronizing the clocks of computer systems over packet-switched, variable-latency data networks.

User need to fill the NTP Server Address and select Time Zone.

Figure 3.12.9 Time & Date parameter

| Time & Date                             |                          |             |
|-----------------------------------------|--------------------------|-------------|
| Current time: January 22, 2015 00:52:59 |                          |             |
| Automatically Synchronize V             | Vith An Internet Time Se | erver       |
| Time Zone                               | -8 United States - Pacif | ic Time 🗸 🗸 |
| Primary Server                          | pool.ntp.org             |             |
| Secondary Server                        | pool.ntp.org             |             |
| Synchronism (16~86400s)                 | 64                       |             |
| Daylight Saving Time                    | Disabled 🗸               |             |
| O Manual Time                           |                          |             |
| Date Time                               |                          |             |
| Note: purports to take effec            | ct, you need to restart  | the device. |
| 💾 Save                                  | × Cancel                 |             |

#### Table 3.12.9 Time & Date parameter

| Parameters       | Description                                                               |  |
|------------------|---------------------------------------------------------------------------|--|
| Time zone        | You can choose your time zone here.                                       |  |
| Primary server   | Primary NTP Server Address                                                |  |
| Secondary server | Secondary NTP Server Address                                              |  |
| Synchronism      | Set the time interval for checking local appliance's time with the server |  |

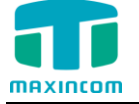

Daylight Saving Time Set the mode to Automatic or disabled

## 3.12.10 Certificates

MWG1004 can support TLS trunk. Before you register TLS trunk to MWG1004, you should upload certificates first.

| ertificate |          |      |           |            |           |
|------------|----------|------|-----------|------------|-----------|
| Upload     |          |      |           |            |           |
| Index      | Filename | Туре | Issued To | Expiration | Operation |
|            |          |      |           |            |           |

#### Trusted Certificate

This certificate is a CA certificate. When selecting "TLS Verify Client" as "Yes", you should upload a CA. The relevant IPPBX should also have this certificate.

#### **Gateway Certificate**

This certificate is server certificate. No matter selecting "TLS Verify Client" as "Yes" or "NO", you should upload this certificate to MWG1004. If IPPBX enables "TLS Verify server", you should also upload this certificate on IPPBX.

#### 3.12.11 Factory reset

Be careful do this operation, after restore factory setting, all the parameters will be changed to the factory default.

#### Figure 3.12.11 factory reset

| Reset                                                           |
|-----------------------------------------------------------------|
| Reset all the settings of the device to default configurations. |
| Note: You need to restart the settings to take effect           |
| Reset                                                           |

Reset to Factory Defaults Click this button to reset Factory Default settings

#### 3.12.12 Reboot

Figure 3.12.12 Reboot

Reboot
Click this button to reboot the device.
Reboot

Warning: Rebooting the system will terminate all active calls!